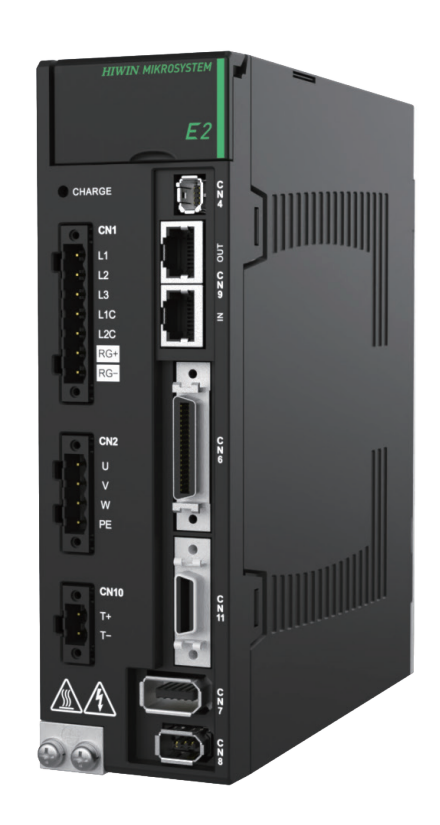

# **Application Note**

E2 EtherNet/IP Drive Complete Setup with Rockwell Studio 5000

> www.hiwinmikro.tw MD46UE01-2412\_V1.0

### **Revision History**

The version of the manual is also indicated on the bottom of the front cover.

#### MD46UE01-2412\_V1.0

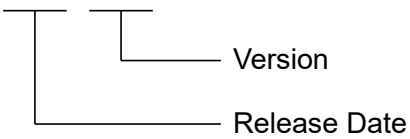

| Release Date                 | Version | Applicable Product | Revision Contents |
|------------------------------|---------|--------------------|-------------------|
|                              |         | E2                 |                   |
| Dec. 31 <sup>st</sup> , 2024 | 1.0     | EtherNet/IP        | First edition.    |
|                              |         | Drive              |                   |

### **Related Documents**

Through related documents, users can quickly understand the positioning of this manual and the correlation between manuals and products. Go to HIWIN MIKROSYSTEM's official website  $\rightarrow$  Download  $\rightarrow$  Manual Overview for details (<u>https://www.hiwinmikro.tw/Downloads/ManualOverview\_EN.htm</u>).

### Preface

This manual explains the operation of PLC software Studio 5000 when E2 EtherNet/IP drive is used with Allen-Bradley (Rockwell) PLC. The contents in this manual, including project creation of PLC, communication setup, parameters setup, creation and operation of function blocks, are arranged in accordance with the procedure of complete machine setup. For further understanding of E2 EtherNet/IP drive, please refer to "E2 Series Servo Drive EtherNet/IP Communication Command Manual."

## Specifications of Software/Hardware

| Name                 | Version of Software/Firmware                      |
|----------------------|---------------------------------------------------|
|                      | Software (Thunder): 1.11.6.0 or above             |
| E2 EtherNet/IP Drive | Firmware: 3.11.6 or above                         |
|                      | EDS file: HIWINMIKROSYSTEM_ED2F_20240418 or above |
| Allen-Bradley PLC    | Software (Studio 5000): V34.01.00 or above        |
| (CompactLogix 5380)  | Firmware: V34.011 or above                        |

### **Table of Contents**

| 1. | Commu    | nication and module setup              |      |
|----|----------|----------------------------------------|------|
|    | 1.1      | Create new project                     |      |
|    | 1.2      | IP setting                             | 1-4  |
|    | 1.3      | Install EDS file                       | 1-6  |
|    | 1.4      | Set Thunder's EtherNet/IP setup window | 1-11 |
|    | 1.5      | Connect device to PLC                  |      |
| 2. | Parame   | ters setup                             |      |
|    | 2.1      | Create an axis                         |      |
| 3. | Create f | function blocks                        |      |
|    | 3.1      | Import Add-On Instructions (AOIs)      |      |
|    | 3.2      | Set up procedure for controller        |      |
|    | 3.2      | 2.1 Axis communication                 |      |
|    | 3.2      | 2.2 Motion instructions                |      |
|    | 3.2      | 2.3 Parameter read/write               |      |
|    | 3.3      | Download software setup to PLC         |      |
| 4. | Operate  | e function blocks                      |      |
|    | 4.1      | Execute AOIs                           |      |

# 1. Communication and module setup

| 1. | Commu | nication and module setup              | 1-1  |
|----|-------|----------------------------------------|------|
|    | 1.1   | Create new project                     | 1-2  |
|    | 1.2   | IP setting                             | 1-4  |
|    | 1.3   | Install EDS file                       | 1-6  |
|    | 1.4   | Set Thunder's EtherNet/IP setup window | 1-11 |
|    | 1.5   | Connect device to PLC                  | 1-12 |
|    |       |                                        |      |

### **1.1 Create new project**

1. Open Rockwell Studio 5000 and click New Project.

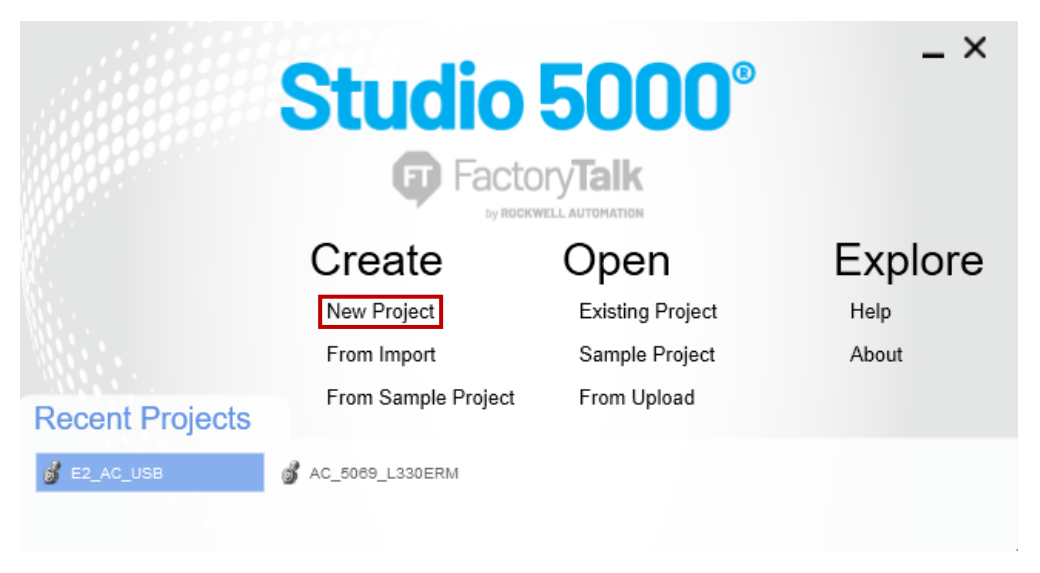

Figure 1.1.1

2. Select controller model, key in project name, and select archive path. Then, click Next.

| 🗿 New Project |         |     |               |          |            |                 | ?    | ×   |
|---------------|---------|-----|---------------|----------|------------|-----------------|------|-----|
| Project Types |         |     |               |          | Search     |                 |      | ×   |
| Architect     | ⊿ Co    | mpa | ctLogix™ 538( | ) Contro | oller      |                 |      |     |
|               |         | 506 | 9-L306ER      | Com      | oactLogix™ | 5380 Controller |      |     |
| 💕 Logix       |         | 506 | 9-L306ERM     | Com      | pactLogix™ | 5380 Controller |      |     |
|               |         | 506 | 9-L3100ERM    | Com      | pactLogix™ | 5380 Controller |      |     |
|               |         | 506 | 9-L310ER      | Com      | oactLogix™ | 5380 Controller |      |     |
|               |         | 506 | 9-L310ERM     | Com      | oactLogix™ | 5380 Controller |      |     |
|               |         | 506 | 9-L310ER-NSE  | Com      | actLogix™  | 5380 Controller |      | - 1 |
|               |         | 506 | 9-L320ER      | Com      | actLogix™  | 5380 Controller |      |     |
|               |         | 506 | 9-L320ERM     | Com      | actLogix™  | 5380 Controller |      |     |
|               |         | 506 | 9-L320ERP     | Com      | actLogix™  | 5380 Controller |      |     |
|               |         | 506 | 9-L330ER      | Com      | actLogix™  | 5380 Controller |      |     |
| 1             |         | 500 | 0.10005014    | ~        | ти         | 5000 C + II     |      | ~   |
|               | Name:   | :   | E2_AC         |          |            |                 |      |     |
|               | Locatio | on: | C:\Users\supe | er99056  | \Document  | ts\Studio 5( ~  | Brow | /se |
|               |         |     |               |          |            |                 |      |     |
|               |         |     | Cancel        |          | Back       | Next            | Fin  | ish |

Figure 1.1.2

MD46UE01-2412

E2 EtherNet/IP Drive Complete Setup with Rockwell Studio 5000

Communication and module setup

3. Select controller version and click **Finish**.

| 쥥 New Project           |                                                                               | ?    | ×  |
|-------------------------|-------------------------------------------------------------------------------|------|----|
| 5069-L330ERM (<br>E2_AC | CompactLogix™ 5380 Controller                                                 |      |    |
| Revision:               | 34 ~                                                                          |      |    |
| Security Authority:     | No Protection v                                                               |      |    |
|                         | Use only the selected Security Authority for authentication and authorization |      |    |
| Secure With:            | Iogical Name <controller name=""></controller>                                |      |    |
|                         | Permission Set                                                                |      |    |
| Description:            |                                                                               |      |    |
|                         |                                                                               |      |    |
|                         |                                                                               |      |    |
|                         |                                                                               |      |    |
|                         |                                                                               |      |    |
|                         | Cancel Back Next                                                              | Fini | sh |

Figure 1.1.3

4. The new project will be successfully created.

| Logix Designer - E2 AC (5069-L330ERM 34.11)  |                          |                                                    |                                                                      | - <i>6</i> ×                              |
|----------------------------------------------|--------------------------|----------------------------------------------------|----------------------------------------------------------------------|-------------------------------------------|
| File Edit View Search Logic Communica        | ations Tools Window Help |                                                    |                                                                      |                                           |
| N 🖕 🖬 🖨 🗶 n n 🗩 e 🗌                          | v to to # The he is the  | at in a co                                         |                                                                      |                                           |
| RUN                                          |                          |                                                    |                                                                      |                                           |
| Energy Streams                               | 8 å                      |                                                    |                                                                      | <u> </u>                                  |
| I/O Offline . No Forces                      | s ▶_ No Edits 🔒          | Favorites Add-On PlantPAx Safety Alarms Bit TimerN | counter Input/Output Compare Compute/Math Move/Logical File/Misc. Fi | e/S                                       |
| Controller Organizer 👻 🖗 :                   | ×                        |                                                    |                                                                      |                                           |
| e •=                                         |                          |                                                    |                                                                      |                                           |
| Controller E2_AC                             | <u>^</u>                 |                                                    |                                                                      |                                           |
| Controller lags                              |                          |                                                    |                                                                      |                                           |
| Power-Up Handler                             |                          |                                                    |                                                                      |                                           |
| 🔺 🛁 Tasks                                    |                          |                                                    |                                                                      |                                           |
| MainTask                                     |                          |                                                    |                                                                      |                                           |
| Unscheduled                                  |                          |                                                    |                                                                      |                                           |
| 🔺 🛁 Motion Groups                            |                          |                                                    |                                                                      |                                           |
| Ungrouped Axes                               |                          |                                                    |                                                                      |                                           |
| Alarm Manager                                |                          |                                                    |                                                                      |                                           |
| Add-On Instructions                          |                          |                                                    |                                                                      |                                           |
| a 🛁 Data Types                               |                          |                                                    |                                                                      |                                           |
| Tati User-Defined                            |                          |                                                    |                                                                      |                                           |
| Add-On-Defined                               |                          |                                                    |                                                                      |                                           |
| Predefined                                   |                          |                                                    |                                                                      |                                           |
| P Im Module-Defined                          |                          |                                                    |                                                                      |                                           |
| The Logical Model                            |                          |                                                    |                                                                      |                                           |
| ▲ 🔄 I/O Configuration                        |                          |                                                    |                                                                      |                                           |
| Δ = 5069 Backplane                           |                          |                                                    |                                                                      |                                           |
| ▲ ♣ A1, Ethernet                             |                          |                                                    |                                                                      |                                           |
| Turn 5060 1 2205014 Common tail ania 71 5200 | -                        |                                                    |                                                                      |                                           |
| Description                                  | •••                      |                                                    |                                                                      |                                           |
| Slot 0                                       |                          |                                                    |                                                                      |                                           |
| Major Fault                                  | -                        |                                                    |                                                                      |                                           |
| Wind Faux                                    |                          |                                                    |                                                                      |                                           |
|                                              |                          |                                                    |                                                                      |                                           |
|                                              |                          |                                                    |                                                                      |                                           |
|                                              |                          |                                                    |                                                                      |                                           |
|                                              | Error                    |                                                    |                                                                      | - " *                                     |
|                                              |                          | 0                                                  |                                                                      |                                           |
|                                              | 0 Errors A 0 Warning     | 0 U Messages                                       |                                                                      | Search                                    |
|                                              |                          |                                                    |                                                                      |                                           |
|                                              |                          |                                                    |                                                                      |                                           |
|                                              | >                        |                                                    |                                                                      |                                           |
| Te Controller Organizer                      |                          |                                                    |                                                                      |                                           |
| 🔊 Search Results 🚜 Watch                     |                          |                                                    |                                                                      |                                           |
| Raady                                        |                          |                                                    |                                                                      | Communication Software: Factory/Talk Liny |

Figure 1.1.4

### 1.2 IP setting

1. Click "Who Active" icon in the main window.

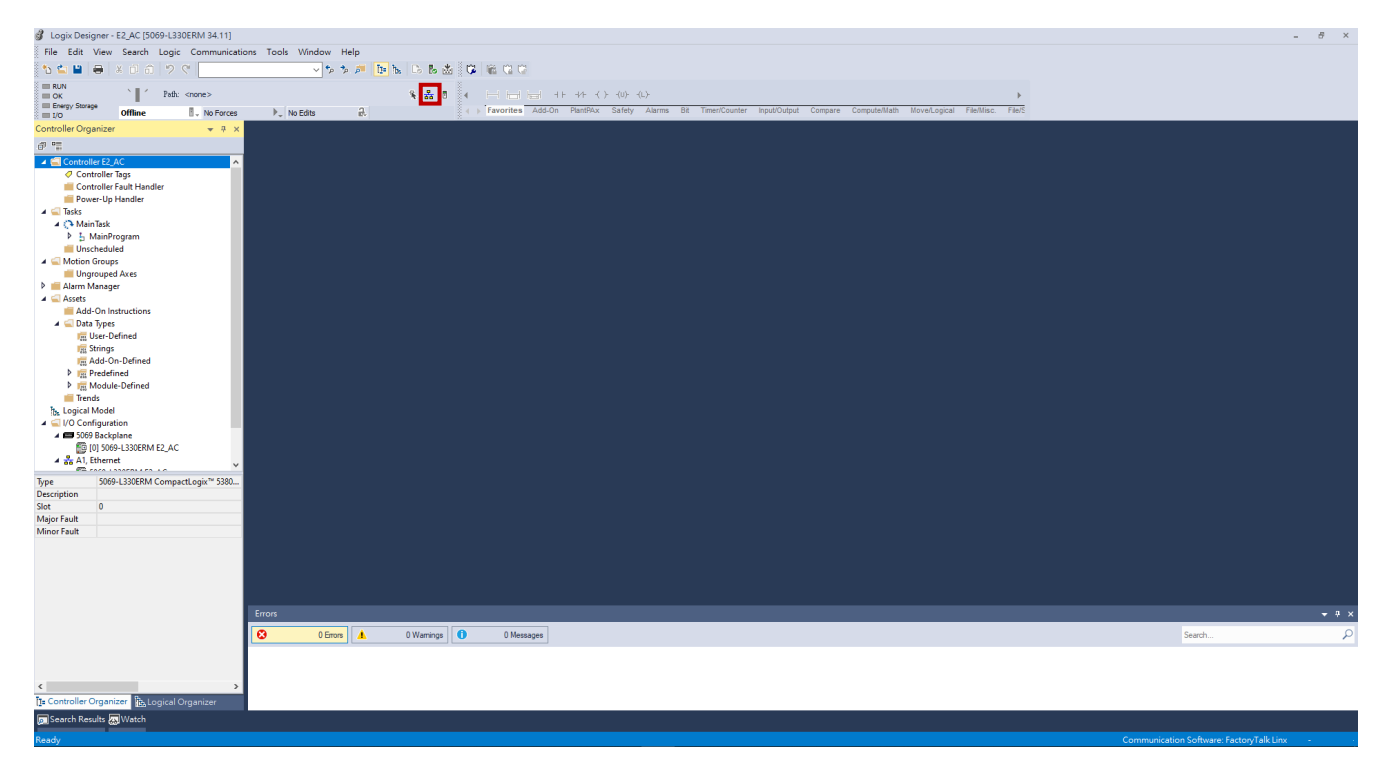

Figure 1.2.1

2. Select the controller setting icon under the USB interface.

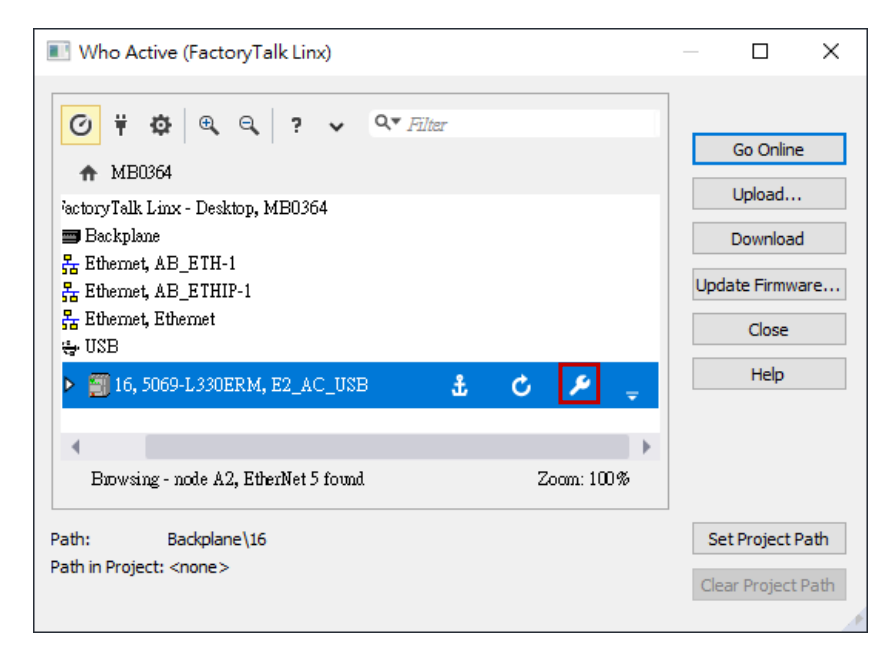

Figure 1.2.2

MD46UE01-2412

#### E2 EtherNet/IP Drive Complete Setup with Rockwell Studio 5000

Communication and module setup

3. Based on the connecting configuration of network cable, select **Port**, select **Manually configure IP settings**, and complete the settings of **Physical Device IP Address** and **Subnet Mask**. Then, click **Apply**.

|                                                                                                    |                                                                     | MB0364!Backplane\16                                                                                                    |     |
|----------------------------------------------------------------------------------------------------|---------------------------------------------------------------------|----------------------------------------------------------------------------------------------------|-----|
| ■ Who Active (FactoryTalk Linx)                                                                         | - 🗆 X                                                               | Internet Protocol Port Configuration IP Mode CIP Security LLDP Port: A1  Manually configure IP settings Ondate IP settings Ondate IP settings Onda | •   |
|                                                                                                    | Go Online<br>Upload<br>Download<br>Update Firmware<br>Close<br>Help | O Obtain IP settings automatically using DOCP         O Obtain IP settings automatically using DHCP         Physical Device IP Address:       Subnet Mask:         192 . 168 . 1 . 111       255 . 255 . 0 . 0         Gateway Address:       Primary DNS Server Address:         0 . 0 . 0 . 0       Primary DNS Server Address:         0 . 0 . 0 . 0       Host Name:                                                                                                    |     |
| Biowsing - node A2, EtherNet 5 found Zoom: 100%<br>Path: Backplane\16<br>Path in Project: <none></none> | Set Project Path<br>Clear Project Path                              | Refresh Apply                                                                                                    | 00% |

Figure 1.2.3

### 1.3 Install EDS file

1. Click **Tools**→**EDS Hardware Installation Tool** in the main window to install EDS file.

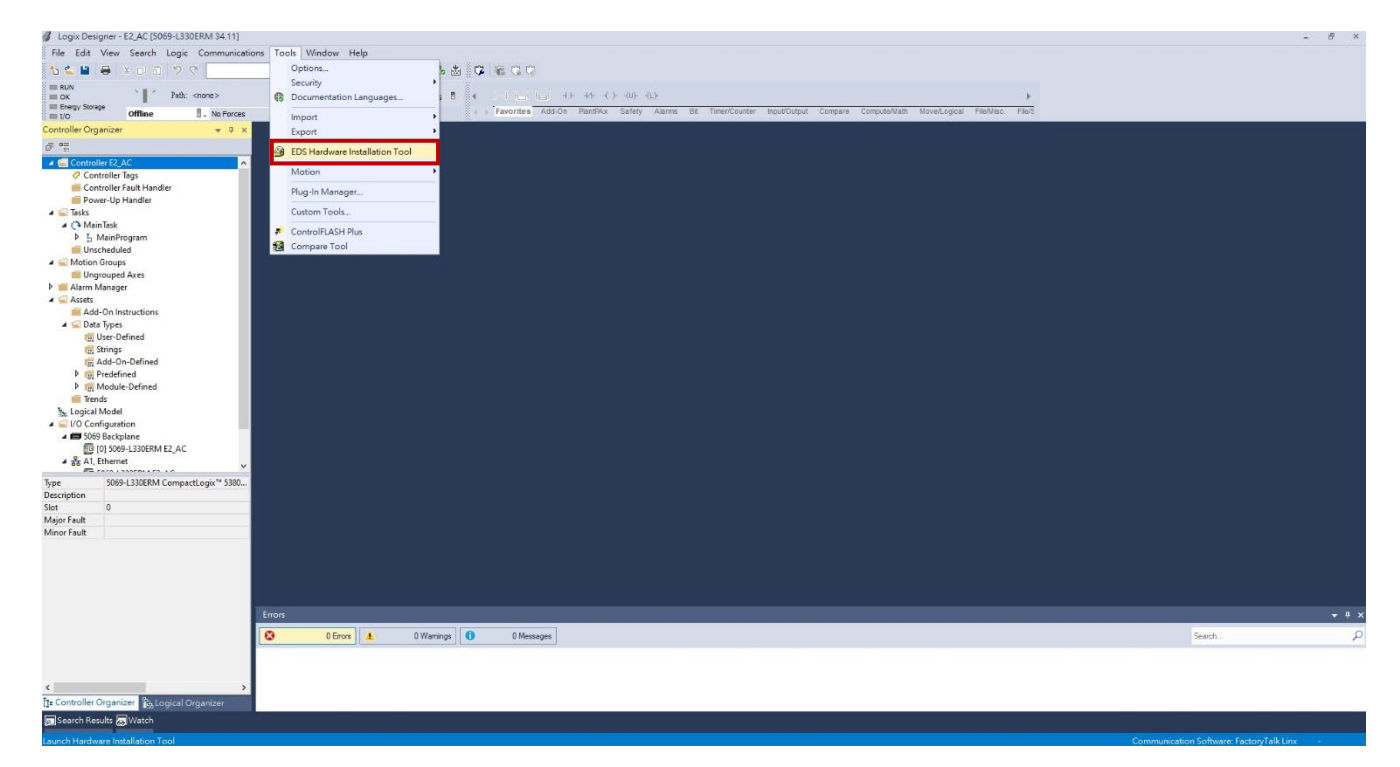

Figure 1.3.1

2. Start installing EDS file. Click Next.

| Rockwell Automation's EDS Wiz                                                                                                    | ard                                                   | × |
|----------------------------------------------------------------------------------------------------|-------------------------------------------------------|---|
| The second second | Welcome to Rockwell Automation's EDS Wizard           |   |
|                                                                                                    | The EDS Wizard allows you to:                         |   |
|                                                                                                    | - register EDS-based devices.                         |   |
|                                                                                                    | - unregister a device.                                |   |
|                                                                                                    | - change the graphic images associated with a device. |   |
|                                                                                                    | - create an EDS file from an unknown device.          |   |
|                                                                                                    | - upload EDS file(s) stored in a device.              |   |
|                                                                                                    | To continue click Next                                |   |
|                                                                                                    |                                                       |   |
|                                                                                                    | 下一步(N) > 取消                                           |   |

Figure 1.3.2

MD46UE01-2412

E2 EtherNet/IP Drive Complete Setup with Rockwell Studio 5000

Communication and module setup

3. Select **Register an EDS file(s)** and click **Next**.

| Rockwell Automation's EDS Wizard                                                                                         | ×                    |
|----------------------------------------------------------------------------------------------------|----------------------|
| Options<br>What task do you want to complete?                                                                            |                      |
| <ul> <li>Register an EDS file(s).</li> <li>This option will add a device(s) to our database.</li> </ul>                  |                      |
| C Unregister a device.<br>This option will remove a device that has been registered by an EDS file from<br>our database. |                      |
| C Create an EDS file.<br>This option creates a new EDS file that allows our software to recognize your device.           |                      |
| C Upload EDS file(s) from the device.<br>This option uploads and registers the EDS file(s) stored in the device.         |                      |
|                                                                                                    |                      |
|                                                                                                    |                      |
|                                                                                                    |                      |
|                                                                                                    | < 上一步(B) 下一步(N) > 取満 |

Figure 1.3.3

4. Select **Register a single file** and click **Browse...** to select the source path for EDS file.

| Rockwell Automation's EDS Wizard                                                                                                    | ×  |
|----------------------------------------------------------------------------------------------------|----|
| Registration<br>Electronic Data Sheet file(s) will be added to your system for use in Rockwell Automation applications.                                                                                                    |    |
| Register a single file Register a directory of EDS files  Look in subfolders Named: Browse Browse If there is an icon file (ico) with the same name as the file(s) you are registering then this image will be associated with the device. To perform an installation test on the file(s), click Next                                                                                                    |    |
| < 上一步(8) (1) > (1) > (1 | 取消 |

Figure 1.3.4

MD46UE01-2412

Communication and module setup

E2 EtherNet/IP Drive Complete Setup with Rockwell Studio 5000

The source path for E2 EtherNet/IP drive's EDS file is C:\Thunder\doc\EDS Files.

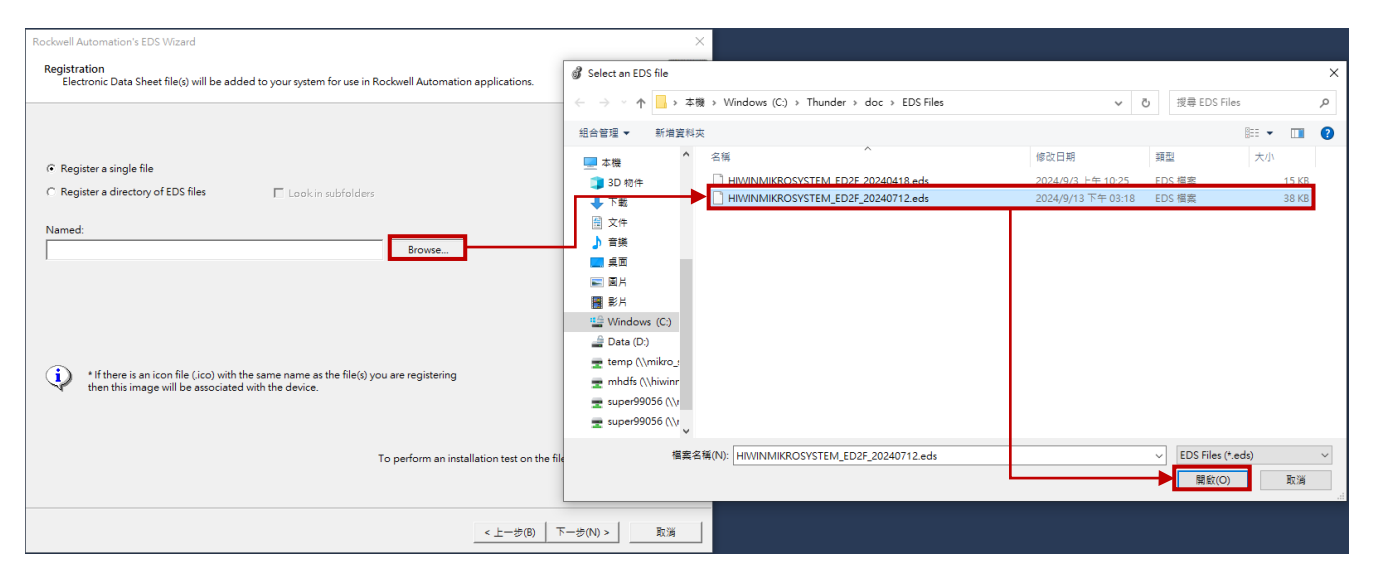

Figure 1.3.5

Select the EDS file with the latest firmware version and click Next.

| Rockwell Automation's EDS Wizard                                                                                                    | ×   |
|----------------------------------------------------------------------------------------------------|-----|
| Registration<br>Electronic Data Sheet file(s) will be added to your system for use in Rockwell Automation applications.                     | A C |
|                                                                                                    |     |
| ☞ Register a single file                                                                                                    |     |
| C Register a directory of EDS files 🛛 Look in subfolders                                                                                    |     |
| Named:                                                                                                    |     |
| C:\Thunder\doc\EDS Files\HIWINMIKROSYSTEM_ED2F_20240712.eds Browse Browse                                                                   |     |
|                                                                                                    |     |
|                                                                                                    |     |
|                                                                                                    |     |
| If there is an icon file (ico) with the same name as the file(s) you are registering<br>then this image will be associated with the device. |     |
|                                                                                                    |     |
|                                                                                                    |     |
| To perform an installation test on the file(5), click Next                                                                                  |     |
|                                                                                                    |     |
| < 上一歩(B) ×一歩(N) > 目                                                                                                    | 取消  |

Figure 1.3.6

MD46UE01-2412

#### E2 EtherNet/IP Drive Complete Setup with Rockwell Studio 5000

Communication and module setup

5. Confirm the EDS file to be loaded and click **Next**.

| Rockwell Automation's EDS Wizard                                                                                                    | ×  |
|----------------------------------------------------------------------------------------------------|----|
| EDS File Installation Test Results<br>This test evaluates each EDS file for errors in the EDS file. This test does not guarantee EDS file validity. |    |
| Installation Test Results<br>└✔ c`\thunder\doc\eds files\hiwinmikrosystem_ed2f_20240712.eds                                                         |    |
| <u>View file</u><br>< 上一步(8) 下一步(N) > 思                                                                                                    | 又消 |

Figure 1.3.7

6. After the EDS file is loaded, E2 drive will be recognized. Click **Next**.

| Rockwell Automation's EDS Wizard                                                           | ×           |
|--------------------------------------------------------------------------------------------|-------------|
| Change Graphic Image<br>You can change the graphic image that is associated with a device. |             |
| Product Types                                                                              |             |
| Change icon                                                                                |             |
|                                                                                            |             |
|                                                                                            |             |
|                                                                                            |             |
| < 上一参(6)                                                                                   | 下一步(N) > 取消 |

Figure 1.3.8

#### MD46UE01-2412

Communication and module setup

7. After confirming that E2 drive is recognized, click **Next**.

| Rockwell Automation's EDS Wizard                                         | ×  |
|--------------------------------------------------------------------------|----|
| Final Task Summary<br>This is a review of the task you want to complete. |    |
| Vou would like to register the following device. ED2F servo drive        |    |
|                                                                          |    |
| < 上一歩(8) 下一歩(N) > 見                                                      | (消 |

Figure 1.3.9

8. The EDS file is successfully installed.

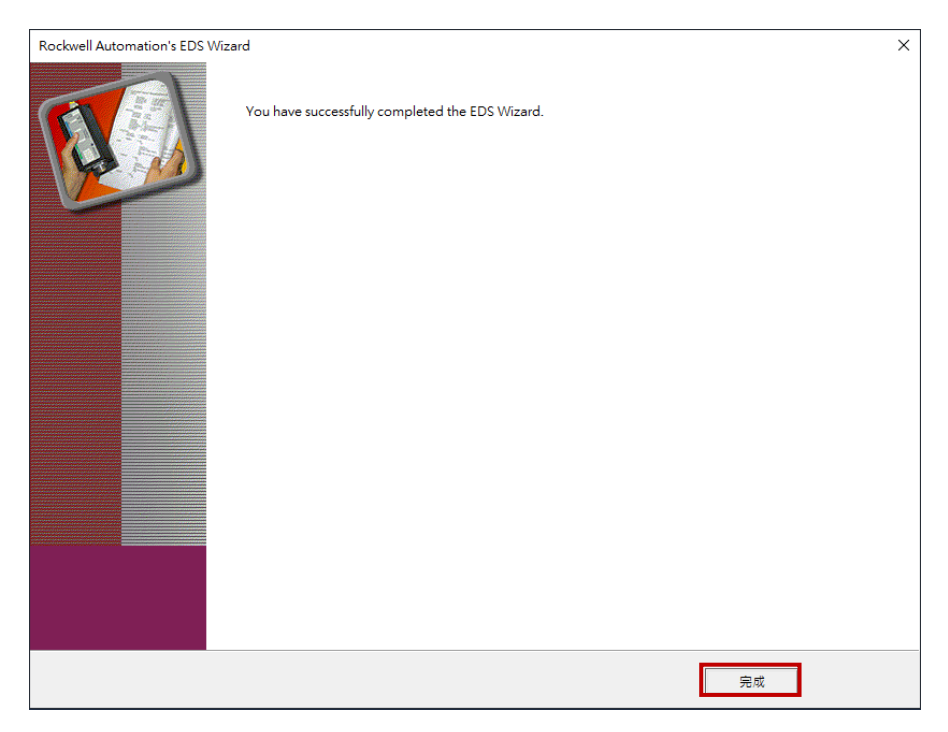

Figure 1.3.10

### 1.4 Set Thunder's EtherNet/IP setup window

1. Select **Tools** in Thunder's menu bar and click **EtherNet/IP setup** to open "EtherNet/IP setup" window.

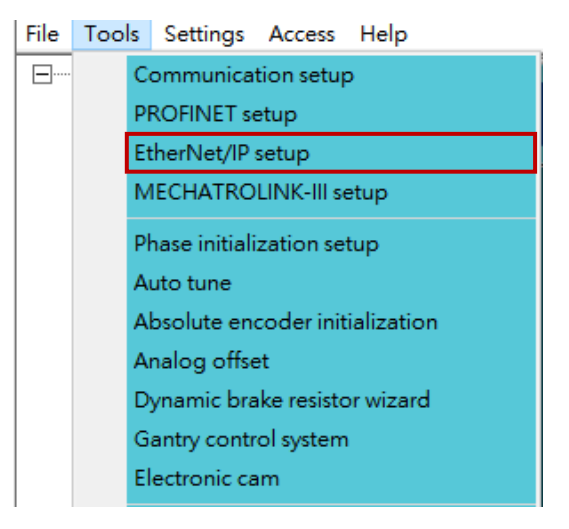

Figure 1.4.1

2. Set IP address, set Subnet mask, select IP mode as **Static**, and click **Apply**. If the information in "Status" column is the same as that in "Configuration" column, the setting is done.

Note: Set drive's IP address and controller's IP address in the same domain, or communication cannot be normally established.

| 😏 EtherNet/IP setup   |                     |                 | - 🗆 X               |
|-----------------------|---------------------|-----------------|---------------------|
| Network Ext. I/O data |                     |                 |                     |
| - Configuration       |                     | - Status        |                     |
| IP address            | 192 . 168 . 0 . 50  | IP address      | 192 . 168 . 0 . 50  |
| Subnet mask           | 255 . 255 . 255 . 0 | Subnet mask     | 255 . 255 . 255 . 0 |
| Default gateway       | 0.0.0.0             | Default gateway | 0.0.0.0             |
| IP mode :             | Static 🗸            | IP mode         | Static              |
| Apply                 |                     | L               |                     |
|                       |                     |                 |                     |
|                       |                     |                 |                     |

Figure 1.4.2

### **1.5 Connect device to PLC**

1. Click "Who Active" icon in the main window to select the way of connecting device to PLC.

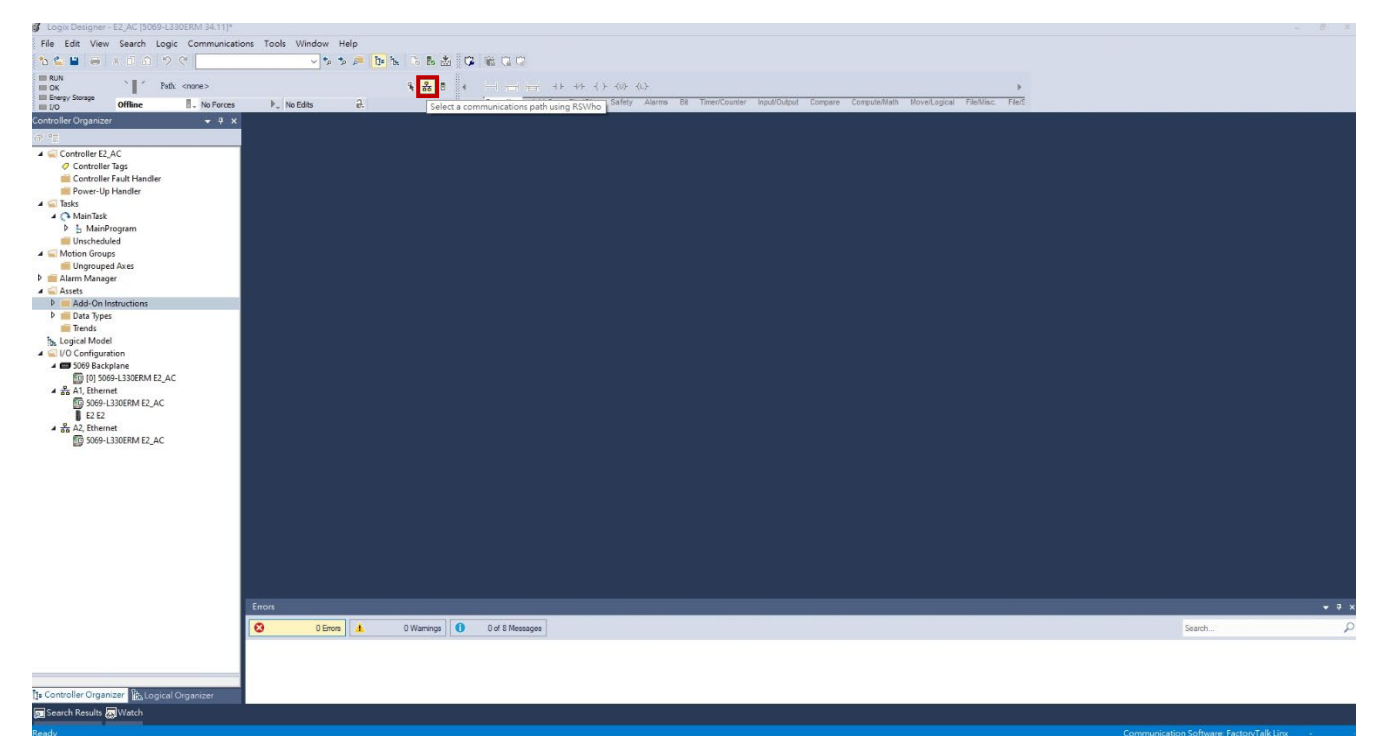

Figure 1.5.1

2. Select the controller under the USB interface and click **Go Online**.

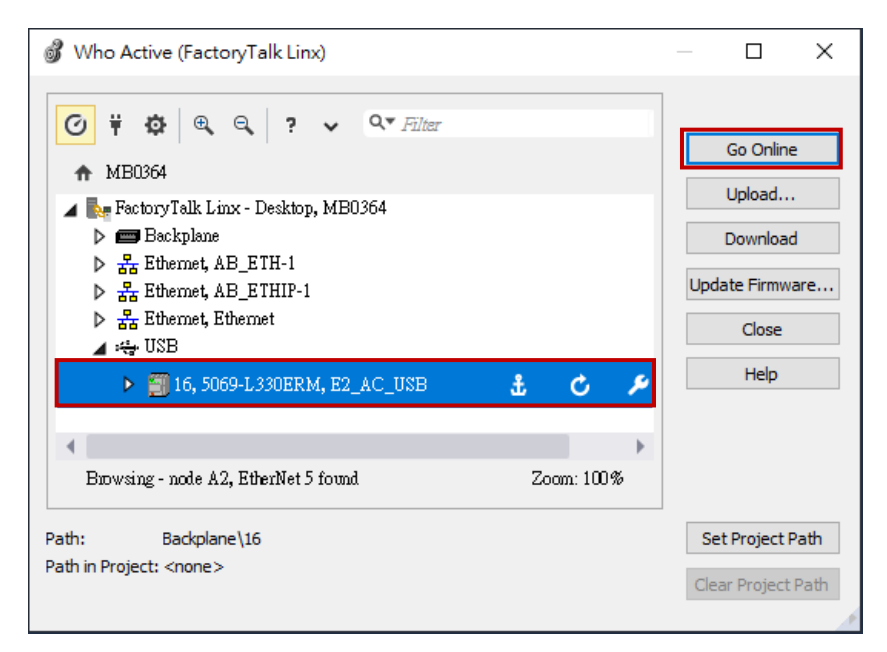

Figure 1.5.2

#### HIWIN. MIKROSYSTEM MD46UE01-2412

E2 EtherNet/IP Drive Complete Setup with Rockwell Studio 5000

Communication and module setup

#### 3. Click Download.

| Connect | ed To Go Online                                                                          |                                                                          |                            |                           |                           |             |        | ×    |
|---------|------------------------------------------------------------------------------------------|--------------------------------------------------------------------------|----------------------------|---------------------------|---------------------------|-------------|--------|------|
| Options | General Date/Tim                                                                         | e Major Faults                                                           | Minor Faults               | Project                   | Nonvolati                 | ile Memory  |        |      |
| Conditi | on: The open project                                                                     | t doesn't match th                                                       | e project in the           | controlle                 | r.                        |             |        |      |
| Connec  | cted Controller:<br>Controller Name:<br>Controller Type:<br>Comm Path:<br>Serial Number: | E2_AC_USB<br>5069-L330ERM<br>Backplane\16<br>7074ADB6                    | /A CompactLo               | gix <sup>***</sup> 538    | 0 Controlle               | r           |        |      |
| Offline | Security:<br>Project:                                                                    | No Protection                                                            |                            |                           |                           |             |        |      |
| Unine   | Controller Name:<br>Controller Type:<br>File:<br>Serial Number:<br>Security:             | E2_AC<br>5069-L330ERM<br>s\super99056<br><none><br/>No Protection</none> | CompactLogio               | r''' 5380 C<br>itudio 500 | Controller<br>10\Projects | s∖E2_AC.ACD |        |      |
|         | Online edits perfo                                                                       | ormed during uplo<br>online edits durin                                  | ad may preven<br>g upload. | t upload fr               | rom comple                | eting.      |        |      |
|         |                                                                                          |                                                                          |                            |                           |                           |             |        |      |
|         |                                                                                          |                                                                          |                            |                           |                           |             |        |      |
|         |                                                                                          |                                                                          |                            |                           |                           |             |        |      |
|         |                                                                                          |                                                                          | [                          | Downloa                   | ad Se                     | elect File  | Cancel | Help |

Figure 1.5.3

#### 4. Click Download in "Download" window.

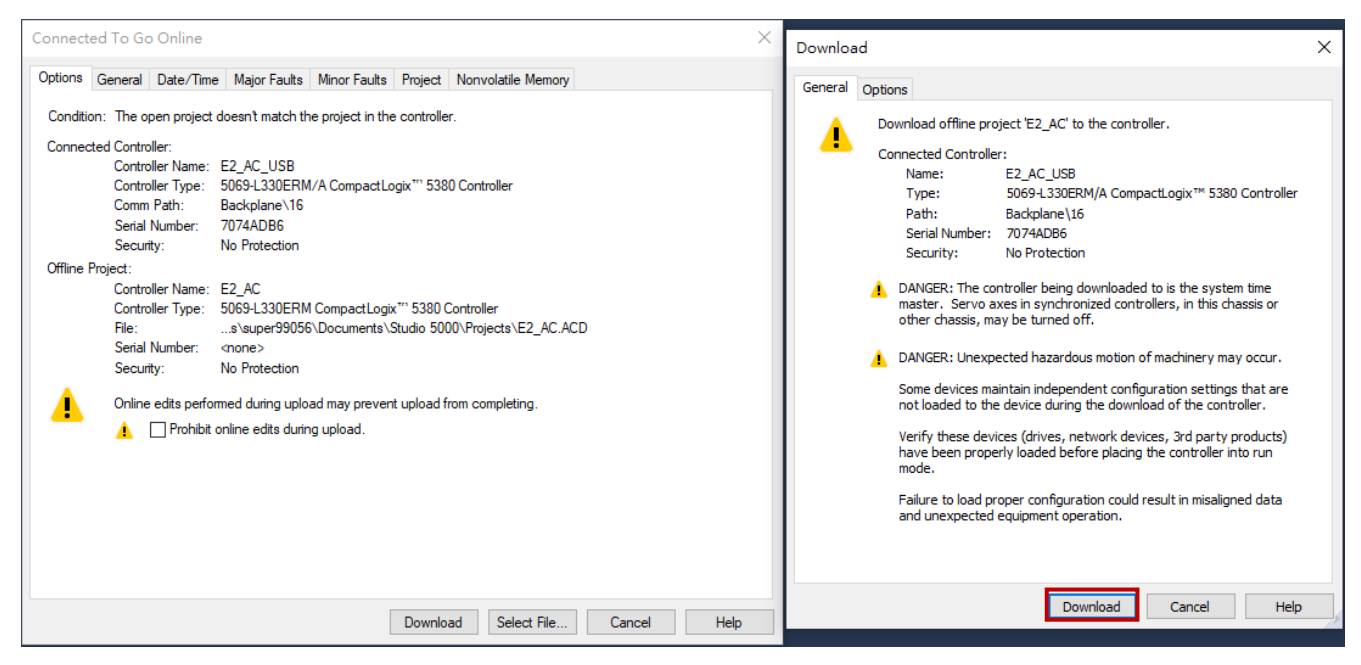

Figure 1.5.4

MD46UE01-2412

Communication and module setup

5. If the statuses in the main window light up, the connection is successfully built.

| e Edit View Search Logic Communicat                         | ons Tools Window Hel   | p                |                                     |                           |                               |                      |                               |                              |                                       |                 |
|-------------------------------------------------------------|------------------------|------------------|-------------------------------------|---------------------------|-------------------------------|----------------------|-------------------------------|------------------------------|---------------------------------------|-----------------|
| シペ 合 単 美 単 単 二                                              | v 🏞 🟞                  | 🔎 📴 🌬 🕞          | 6 🖄 🕫 🛍 📽 📽                         |                           |                               |                      |                               |                              |                                       |                 |
| Run Mode                                                    |                        |                  |                                     |                           |                               |                      |                               |                              |                                       |                 |
| Energy Storage OK                                           | h No Edite             |                  | Favorites Add-On                    | Alarms Bit Timer/C        | counter Input/Output Compar   | e Compute/Math Move  | s/Logical File/               | Misc. File/Shift Sequencer F |                                       |                 |
| roller Organizer                                            | MainProgram - MainPro  | suting / Program | n Parameters and Local Taos - Ma    | inProgram × 🧔 🕫           | ontroller Tear - E2 AC(contro | llet)                |                               |                              |                                       |                 |
|                                                             | a MainProgram - Mainke | Filipian         | in Paraliteters and Local rags - Ma |                           | ontroller rags - c2_Ac(contro | ilei)                |                               | inter Heren Oken             |                                       |                 |
| Controller F2 AC                                            | Scope: 5 MainProgram   | Show: All Tags   |                                     |                           |                               |                      | ✓ T <sub>*</sub> <sup>D</sup> |                              | -                                     |                 |
| Controller Tags                                             | Name 📰 🔺               | Usage Va         | lue 🔹 Force Mask                    | <ul> <li>Style</li> </ul> | Data Type                     | Description          | Constant                      |                              | Properties                            |                 |
| Controller Fault Handler                                    | hMethod                | Local            | 33                                  | Decimal                   | DINT                          |                      |                               |                              | 말: 및4 /과 t+ Exte                      | nded Properties |
| Power-Up Handler                                            | hMSF                   | Local            | {}                                  | {}                        | H_MSF                         | HIWIN MIKROSYSTE     |                               |                              | ∡ General                             |                 |
| Tasks                                                       | ▶ hMSG_Read            | Local            | <b>{</b> }                          | {}                        | MESSAGE                       |                      |                               |                              | Name                                  | hWriteValue     |
| <ul> <li>Main lask</li> <li>Main Program</li> </ul>         | hMSG_Write             | Local            | {}                                  | {}                        | MESSAGE                       |                      |                               |                              | Description                           |                 |
| Parameters and Local Tags                                   | ▶ hMSO                 | Local            | {}                                  | {}                        | H_MSO                         | HIWIN MIKROSYSTE     |                               |                              | Usage                                 | Local           |
| MainRoutine                                                 | hOutputData            | Local            | {}                                  | {} Decimal                | INT[32]                       |                      |                               |                              | lype<br>Aliar For                     | Base            |
| iii Unscheduled                                             | hParm NO               | Local            | 8448                                | Decimal                   | INT                           |                      |                               |                              | Base Tag                              |                 |
| Motion Groups                                               | hParm SubINDEX         | Local            | 0                                   | Decimal                   | SINT                          |                      |                               |                              | Data Type                             | DINT            |
| Ungrouped Axes                                              | b bParmRead Single     | Local            | ()                                  | 1.)                       | H ParmRead Single             | Read a HIWIN MIKRO   |                               |                              | Scope                                 | MainProgram     |
| ∩ Alarms                                                    | h hDame)Weite Geale    | Level            | ( )                                 | ()                        | 11 December 20 Carela         | Moles - LUMINI MIKED |                               |                              | External Access                       | Read/Write      |
| Q. Alarm Definitions                                        | P nPannwrice_single    | Local            | ()                                  | 17                        | H_Paintwrite_single           | WHILE & PHYNIN WINDS |                               |                              | Style                                 | Decimal         |
| Assets                                                      | P nPosition            | Local            | 0                                   | Decimal                   | DINI                          |                      |                               |                              | Constant                              | No              |
| Logical Model                                               | P hReadValue           | Local            | 1000                                | Decimal                   | DINI                          |                      |                               |                              | Kequired                              |                 |
| 0 Configuration                                             | hReadValue_Real        | Local            | 0.0                                 | Float                     | REAL                          |                      |                               |                              | Alarms                                | 0               |
| 5009 Backplane 5009 Backplane 5009 Backplane 5009 Backplane | hSearchSwitchSpe       | Local            | 83886080                            | Decimal                   | DINT                          |                      |                               |                              | > Data                                | v               |
| A1, Ethernet                                                | hSearchZeroSpeed       | Local            | 8388608                             | Decimal                   | DINT                          |                      |                               |                              | Produced Connecti                     | on              |
| 5069-L330ERM E2_AC                                          | hSetRelativeMove       | Local            | 0                                   | Decimal                   | BOOL                          |                      |                               |                              | Consumed Connect                      | ion             |
| E2 E2                                                       | hSpeed                 | Local            | 0                                   | Decimal                   | DINT                          |                      |                               |                              | <ul> <li>Parameter Connect</li> </ul> | ions {0:0}      |
| AZ, Ethernet                                                | ▶ hTargetTorque        | Local            | 0                                   | Decimal                   | INT                           |                      |                               |                              |                                       |                 |
| JOSS-ESSDERIM EZ_AC                                         | hTorqueOffset          | Local            | 0                                   | Decimal                   | INT                           |                      |                               |                              |                                       |                 |
|                                                             | hTorqueSlope           | Local            | 0                                   | Decimal                   | INT                           |                      |                               |                              |                                       |                 |
|                                                             | hTriggerCondition      | Local            | 0                                   | Decimal                   | BOOL                          |                      |                               |                              |                                       |                 |
|                                                             | hTriggerEdge           | Local            | 0                                   | Decimal                   | BOOL                          |                      |                               |                              |                                       |                 |
|                                                             | b. b./elocity          | Local            | 0                                   | Decimal                   | DINT                          |                      |                               |                              |                                       |                 |
|                                                             | h hWamCode             | Local            | 0                                   | Decimal                   | INT                           |                      | -                             |                              |                                       |                 |
|                                                             | > Iwancode             | Local            | 0                                   | Decimal                   | DALT                          |                      |                               |                              |                                       |                 |
|                                                             | P nwindowor_PC         | Local            | 0                                   | Decimal                   | DINI                          |                      |                               |                              |                                       |                 |
|                                                             | P hWriteValue          | Local            | 1000                                | Decimal                   | DINI                          |                      |                               |                              | × *                                   |                 |
|                                                             | Montor Tags A          | Edit Tags /      |                                     |                           | ×                             | _                    | _                             |                              | /                                     |                 |
|                                                             | Errors                 |                  |                                     |                           |                               |                      |                               |                              |                                       |                 |
|                                                             | 🖸 0 Errors             | 1 0 Wan          | nings 0 of 1 Messages               |                           |                               |                      |                               |                              | Search                                |                 |
|                                                             | Complete - 0 error(s). | 0 warning(s)     |                                     |                           |                               |                      |                               |                              |                                       |                 |
|                                                             | complete v criter(o))  | o warning (o)    |                                     |                           |                               |                      |                               |                              |                                       |                 |
|                                                             |                        |                  |                                     |                           |                               |                      |                               |                              |                                       |                 |
|                                                             |                        |                  |                                     |                           |                               |                      |                               |                              |                                       |                 |
| troller Organizer 🐘 Logical Organizer                       | <                      |                  |                                     |                           |                               |                      |                               |                              |                                       |                 |
| tch Reculte with Match                                      |                        |                  |                                     |                           |                               |                      |                               |                              |                                       |                 |

Figure 1.5.5

# 2. Parameters setup

| 2. | Parameter | s setup        | 2-1 |
|----|-----------|----------------|-----|
|    | 2.1       | Create an axis | 2-2 |

### 2.1 Create an axis

1. In the main window, right-click **A1**, **Ethernet** and select **New Module...**.

Note: Create the axis on A1 or A2 based on the actual connecting configuration.

| Logix Designer - E2_AC [5069-L330ERM 34.11]                                                                                                    |                                                                                                    |                                                                                                    | - # ×  |
|----------------------------------------------------------------------------------------------------|----------------------------------------------------------------------------------------------------|----------------------------------------------------------------------------------------------------|--------|
| File Edit View Search Logic Communication                                                                                                    | ions Tools Window Help                                                                                                    |                                                                                                    |        |
| 12 🖆 🗎 🖶 🗶 이 외 🤊 약                                                                                                    | <ul> <li>* * # </li> <li>1</li> <li>1</li></ul> | 0 8 G C                                                                                                    |        |
| ERUN Path: <none></none>                                                                                                    | 5.8.1                                                                                                    | 1 1 1 1 1 1 1 1 1 1 1 1 1 1 1 1 1 1 1                                                                                       |        |
| Every Storage Offline . No Porces                                                                                                    | ▶_ No Edits 🔒                                                                                                    | Favorites Add-On PlantPilx Safety Alarma Bit Timer/Counter Input/Output Compare Compute/Math MovelLegical File/Misc. File/S |        |
| Controller Organizer 👻 🔻 🛪                                                                                                    |                                                                                                    |                                                                                                    |        |
| Confolie Organizati<br>P The Court-No Handler<br>P The Court-No Handler<br>P The Cou | m Module<br>port Modules<br>sever Modules<br>se ⊂Cul+Y<br>operties Alt-Enter<br>rt •                                                                                                    |                                                                                                    |        |
|                                                                                                    | Errors                                                                                                    |                                                                                                    |        |
| Controller Organizer                                                                                                    | CErros   🛦 O Wernigs   😈                                                                                                    | 0 Messages                                                                                                    | Search |
|                                                                                                    |                                                                                                    |                                                                                                    |        |

Figure 2.1.1

2. At this time, "Select Module Type" window will pop up. Uncheck all the options in the right column.

| Enter Search Text for Module                                                                        | е Туре                                                                                                    | Clear  | Filter | s                                                                                       |                                                                                                  | Hide Filters                                                                                           | *        |
|----------------------------------------------------------------------------------------------------|----------------------------------------------------------------------------------------------------|--------|--------|-----------------------------------------------------------------------------------------|--------------------------------------------------------------------------------------------------|----------------------------------------------------------------------------------------------------|----------|
| Module Type Categor       20 - Comm-ER       Analog       CIP Motion Safety Tra       Communication | y Filters<br>ck Section                                                                                        | ~<br>~ | )      | Module Type Ve<br>Advanced Energy<br>Bray Internationa<br>Buerkert Fluid Co<br>Dialight | ndor Filters<br>y Industries, Inc.<br>ıl, Inc<br>ontrol Systems                                  | د                                                                                                    | <b>^</b> |
| Cstalog Number<br>1420-VIP-ENT<br>0001_0073_010D<br>0005_007B_0030<br>0005_007B_0038<br><           | Description<br>Powermonitor 500<br>48MS-SN1PF1-M2<br>48MS-SN1PF2-M2<br>SP600<br>SP600 ER 400V<br>SD600 ER 400V |        |        |                                                                                         | Vendor<br>Rockwell Autom<br>Rockwell Autom<br>Rockwell Autom<br>Rockwell Autom<br>Pockwell Autom | Category<br>PowerMonitor 5<br>Rockwell Autom<br>Rockwell Autom<br>DPI to EtherNett<br>DPI to EtherNett |          |

Figure 2.1.2

MD46UE01-2412

Parameters setup

#### E2 EtherNet/IP Drive Complete Setup with Rockwell Studio 5000

| Catalog Module Discovery Favorites                                                                                                    |     |
|----------------------------------------------------------------------------------------------------|-----|
|                                                                                                    |     |
| Enter Search Text for Module Type Clear Filters                                                                                                    |     |
| Module Type Category Filters         20 - Comm-ER         Analog         CIP Motion Safety Track Section         Communication         Communication         Catalog Number         Description         Vendor         Category |     |
| 0 of 820 Module Types Found Add to Favorite                                                                                                    | elp |

Figure 2.1.3

#### 3. Select HIWIN MIKROSYSTEM CORP., and then E2 drive will be displayed.

| Enter Search Text for Modu                                                                        | le Type                   | Clear  | Filters                                                                                                    |                                                                                                    | H       | ide Filters 🛛 🚖  |
|---------------------------------------------------------------------------------------------------|---------------------------|--------|----------------------------------------------------------------------------------------------------|----------------------------------------------------------------------------------------------------|---------|------------------|
| Module Type Catego       20 - Comm-ER       Analog       CIP Motion Safety Tr       Communication | ry Filters<br>ack Section | ^<br>~ | <ul> <li>I</li> <li>I</li></ul> | Module Type Vendor Filters<br>Hiprom Technologies<br>HIWIN MIKROSYSTEM CORI<br>HMS Industrial Networks AB<br>Hoffman Enclosures | 2       | ~                |
| <ul> <li>Catalog Number</li> </ul>                                                                | Description               |        |                                                                                                    | Vendor                                                                                                    | Cate    | 2017             |
| E2                                                                                                | ED2F servo drive          |        |                                                                                                    | HIWIN MIK                                                                                                    | RO Gene | eric Device (key |
|                                                                                                   |                           |        |                                                                                                    |                                                                                                    |         |                  |
| <                                                                                                 |                           |        |                                                                                                    |                                                                                                    |         | >                |

Figure 2.1.4

MD46UE01-2412

Parameters setup

4. Click **Create** and complete the settings of **Name** and **Private Network** in "New Module" window. The IP setting of Private Network must be the same as that of drive, or communication cannot be normally established.

|                                                                                                    |                  | 📧 New Module                                                                                                    |                                                                                                    | ×                                                                                                    |
|----------------------------------------------------------------------------------------------------|------------------|----------------------------------------------------------------------------------------------------|----------------------------------------------------------------------------------------------------|----------------------------------------------------------------------------------------------------|
| Select Module Type Catalog Module Discovery Favorites Enter Search Test for Module Type                                                                                                    | Hide Filters 🗇   | General*<br>- Connection<br>- Time Sync<br>- Module Info<br>- Internet Protocol<br>- Pot Configuration<br>- Network | General           Type:         E2 ED2F servo drive           Vendor:         HWWN MIKROSYSTEM CORP.           Parent:         Local |                                                                                                    |
| Module Type Celegory Filter     20 - CommeR     Anabg     CIP Moino Sketton     CIP Moino Sketton     Communication     Communication | Add to Fevorite: |                                                                                                    | Name:         E2           Description:                                                                                              | Ethernet Address            Private Network: 192.168.1.         10         10         10         10         Address:          O Host Name:           Host Name: |
| Close on Creete                                                                                                    | Close Help       | : Status: Creating                                                                                                  |                                                                                                    | OK Cancel Help                                                                                                    |

Figure 2.1.5

5. Click **Change** in "New Module" window, select **INT** for **Size** in "Module Definition" window, and click **OK**.

|                                                                                                    | I New Module                                                                                                    | ×                                                                                                    |
|----------------------------------------------------------------------------------------------------|----------------------------------------------------------------------------------------------------|----------------------------------------------------------------------------------------------------|
| Select Module Type Catalog Module Discovery Ferraritie  Catalog Module Discovery Ferraritie  Catalog Module Discovery Ferraritie  Catalog Module Type Catagory Filters  Analog Catalog Sector Test Sectors  Catalog Sector Test Sectors  Catalog Module Type Catalog Number  Catalog Number  C | Arw Module      General      General      Tore Syn      Tore Syn         | Ethemet Address           @ Pinvate Network:           192.168.1.           10           O IP Address:           O IP Address: |
| E2     ED2F serve drive     HIWIN MIKKO                                                                                                    | Module with a state of the state of the stat | OK Carcel Help                                                                                                    |

Figure 2.1.6

|                                                                                                    |              | New Module                                                                                                    | ×                                                                                                    |
|----------------------------------------------------------------------------------------------------|--------------|----------------------------------------------------------------------------------------------------|----------------------------------------------------------------------------------------------------|
| Select Module Type  Cehog Module Discovery Fevorite  Enter Search Text for Module Type.  Module Type Cokagory Files  Anolg  O Comments  Comments | Hile Films * | Correction     Test and     Correction     Test     Test | v         001 •           pathle Module         vite Network:           1152 158.1         10 •           Highut:         32           Sitr         vite Network:           Output:         32           Sitr         vite Name:           Output:         32           Output:         32           Output:         32           Output:         32 |
| Close on Create Create                                                                                                    | Close Help   | Status: Creating                                                                                                    | OK Cancel Help                                                                                                    |

MD46UE01-2412

#### E2 EtherNet/IP Drive Complete Setup with Rockwell Studio 5000

Parameters setup

6. Click **Yes** in "Logix Designer" window and click **OK** in "New Module" window.

|                                                  |                                                                                                    | 💽 New Module                                         |                    |                                             | ×                           |
|--------------------------------------------------|----------------------------------------------------------------------------------------------------|------------------------------------------------------|--------------------|---------------------------------------------|-----------------------------|
|                                                  |                                                                                                    | General*                                             | General            |                                             |                             |
| Select Module Type                               |                                                                                                    | - Time Sync                                          | Type:              | P3 P3 P                                     |                             |
| Catalog Module Discovery Fevorites               |                                                                                                    | Module Info<br>Internet Protocol                     | Vendor:            | Module Definition*                          |                             |
|                                                  | OL 171 171                                                                                                    | Port Configuration                                   | Parent:            | Revision: 1 V 001 🜩                         |                             |
| Enter Search Text for Module Type                | Lieur Fullers A                                                                                                    |                                                      | Name:              | Electronic Keying: Compatible Module ~      | vet Address                 |
| Module Type Category Filters                     | Module Type Vendor Filters                                                                                           |                                                      | Description:       | Connections:                                | wate Network: 192.168.1. 10 |
| Analog                                           | HIWIN MIKROSYSTEM CORP.                                                                                              |                                                      |                    | Name Size                                   | Address:                    |
| CIP Motion Safety Track Section<br>Communication | HMS Industrial Networks AB                                                                                           |                                                      |                    | Exclusive Owner Input: 32 INT<br>Output: 32 | ast Name:                   |
|                                                  | > Logix Designer                                                                                                    |                                                      | × .                |                                             |                             |
| Catalog Number Description                       | These changes will cause module data types and proper<br>Data will be set to default values unless it can be recover | ties to change.<br>ed from the existing module prope | erties. "le Defini |                                             |                             |
| E2 ED2F servo drive                              | Verify module properties before Applying changes.                                                                    |                                                      | ision;             |                                             |                             |
|                                                  | Change module definition?                                                                                            |                                                      | tronic Ke          |                                             |                             |
|                                                  | Yes No                                                                                                    |                                                      | nections           |                                             |                             |
| <                                                | >                                                                                                    |                                                      |                    | OK Cancel Help                              |                             |
| 1 of 820 Module Types Found                      | Add to Favorites                                                                                                    |                                                      |                    | Change                                      |                             |
| Close on Creste                                  | Create Close Help                                                                                                    | Status: Creating                                     |                    |                                             | OK Cancel Help              |

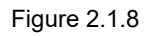

|                                                                                                    | I New Module X                                                                                                    |
|----------------------------------------------------------------------------------------------------|----------------------------------------------------------------------------------------------------|
|                                                                                                    | General General                                                                                                    |
| Select Module Type Catalog Module Discovery Favorable  Fater Search Text for Module Type.  Module Type Category Filters  Module Type Category Filters  Module Type Category Filters  Module Type Category Filters  Category Text Section  Module Type Category Filters  Category Text Section  Module Type Category Filters  Module Type Category Filters  Module Type Categor | Connection*     Time Sync*     Type:     E2 ED2F serve drive       Module Info     Type:     E2 ED2F serve drive       Internet Rotocol*     Verder:     HWINI MILROSYSTEM CORP.       Pott Configuration*     Parent:     Local       Name:     E2       Desorption: <ul> <li>Private Network:</li> <li>192 168.1.</li> <li>0 ♥</li> </ul> Hott Name: <ul> <li>Hott Name:</li> </ul> |
| Cashog Number Description Vendor Category E2 ED2F ervo drive HIWIN MIKRO Generic Device Gays      C      1 of 820 Module Types Found Add to Revorites                                                                                                    | Module Definition<br>Revision: 1.001<br>Electronic Keying: Compatible Module<br>Connections: Exclusive Owner<br>Change                                                                                                    |
| Close on Create Close Help                                                                                                    | Status Creating OK Cancel Help                                                                                                    |

Figure 2.1.9

MD46UE01-2412

Parameters setup

7. Click **Close** in "Select Module Type" window.

The axis E2 will be successfully created in the main window.

| Select Mo | odule Type<br>Module Discovery Favor                                                            | ites                            |    |     |         |                                                                                          |                                                           |                          |          |
|-----------|-------------------------------------------------------------------------------------------------|---------------------------------|----|-----|---------|------------------------------------------------------------------------------------------|-----------------------------------------------------------|--------------------------|----------|
| Ente      | er Search Text for Module Ty                                                                    | ре                              | CI | ear | Filters |                                                                                          |                                                           | Hide Filter              | 2 🛠      |
|           | Module Type Category Fi<br>20 - Comm-ER<br>Analog<br>CIP Motion Safety Track S<br>Communication | lters                           | >  | <   |         | Module Type Ve<br>Hiprom Technolo<br>HIWIN MIKROS<br>HMS Industrial N<br>Hoffman Enclosu | ndor Filters<br>ogies<br>YSTEM CORP.<br>etworks AB<br>res |                          | ^<br>~   |
| -         | Catalog Number<br>E2                                                                            | Description<br>ED2F servo drive |    |     |         |                                                                                          | Vendor<br>HIWIN MIKRO                                     | Category<br>Generic Devi | ce (keya |
| <         |                                                                                                 |                                 |    |     |         |                                                                                          |                                                           |                          | >        |
| 1 of 8    | 820 Module Types Found                                                                          |                                 |    |     |         |                                                                                          |                                                           | Add to Fe                | avorites |
|           | lose on Create                                                                                  |                                 |    |     |         |                                                                                          | Create                                                    | Close                    | Help     |

Figure 2.1.10

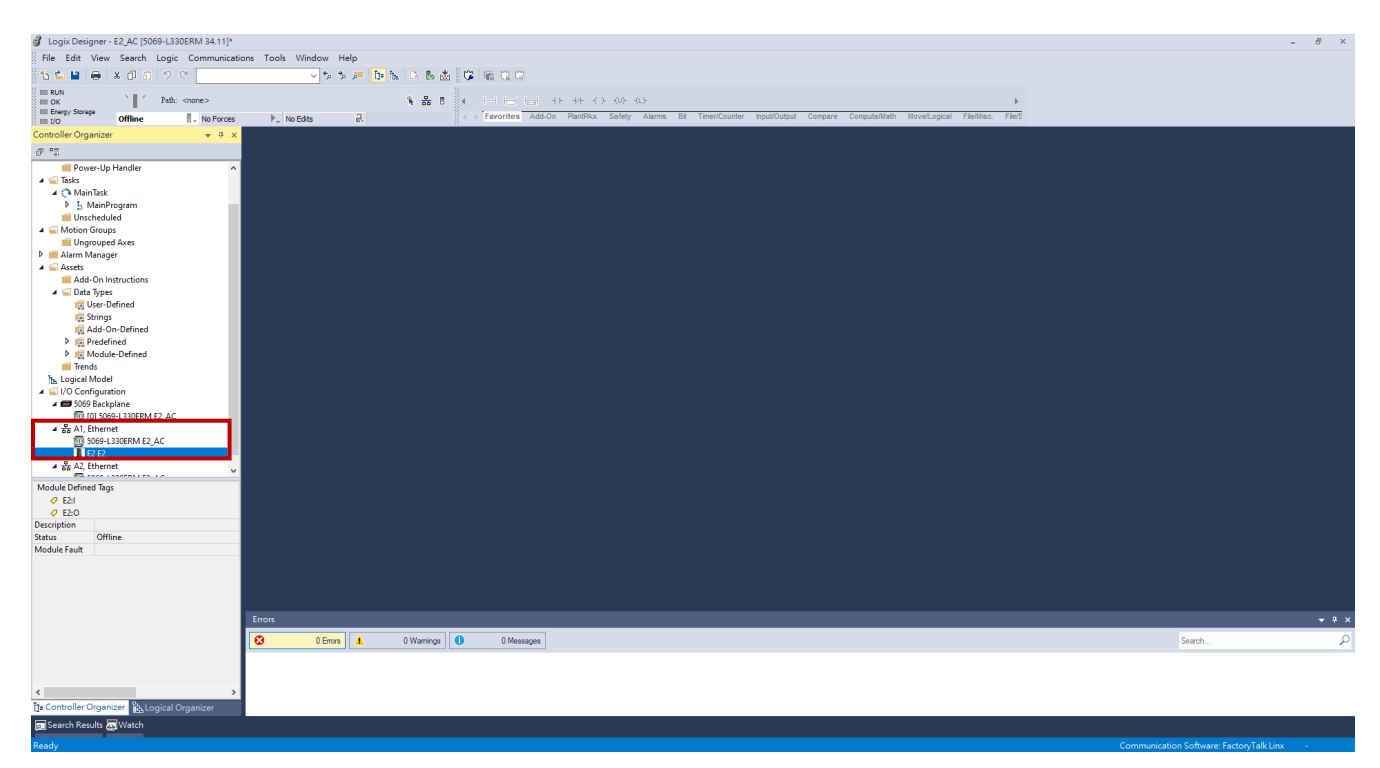

Figure 2.1.11

### 3. Create function blocks

| 3. | Create fun | ction blocks                      |  |
|----|------------|-----------------------------------|--|
|    | 3.1        | Import Add-On Instructions (AOIs) |  |
|    | 3.2        | Set up procedure for controller   |  |
|    | 3.2.1      | Axis communication                |  |
|    | 3.2.2      | Motion instructions               |  |
|    | 3.2.3      | Parameter read/write              |  |
|    | 3.3        | Download software setup to PLC    |  |

### **3.1 Import Add-On Instructions (AOIs)**

- 1. Download EtherNet/IP's function blocks and its manual from HIWIN MIKROSYSTEM's official website: Function Blocks (AOIs) : EtherNet IP with Rockwell Studio 5000
- 2. In the main window, expand Assets, right-click Add-On Instructions, and select Import Add-On Instruction....

| 🔮 Logix Designer- E2, AC (5009-L330ERM 34.11)* -                                                                                                    | 8 ×   |
|----------------------------------------------------------------------------------------------------|-------|
| File Edit View Search Logic Communications Tools Window Help                                                                                                    |       |
| 10 🖕 🖬 長 (1 日 クマー 🔷 10 10 10 10 10 10 10 10 10 10 10 10 10                                                                                                    |       |
|                                                                                                    |       |
| I Derg Songe Alline I telever b Norfale 2 s Fronties Add/o Par/Ms Add/o Par/Ms Add/ |       |
|                                                                                                    |       |
|                                                                                                    |       |
| III Power-Up Handler A                                                                                                    |       |
|                                                                                                    |       |
| Miniliak     Miniliak     Miniliak     Miniliak     Miniliak                                                                                                    |       |
| Incheduled                                                                                                    |       |
| A Construction Groups                                                                                                    |       |
| b and Aleman Responses                                                                                                    |       |
|                                                                                                    |       |
| A Data State Control Data State Control Control Contro |       |
| C Ur Ofinia Marcina Contraction Instruction                                                                                                    |       |
| ing anapa X Cut Curit.<br>III data Con Defined AT Concy Curit.                                                                                                    |       |
| bill Enderhand     Control       bill Muchandrand     Control                                                                                                    |       |
| r Ig nouse venes Pate Web Configuration. Cel+Shih+V Pate Web Configuration. Cel+Shih+V                                                                                                    |       |
| Logical Model                                                                                                    |       |
| Coordinguation     Coordinguation     Coordinguation                                                                                                    |       |
| © DI 596-1336ERM EZ AC                                                                                                    |       |
| ・<br>論の<br>パロート<br>の<br>の<br>の<br>の<br>に<br>の<br>に<br>の<br>の<br>の<br>の<br>の<br>の<br>の<br>の<br>の<br>の<br>の<br>の<br>の                                                                                                    |       |
|                                                                                                    |       |
| A BAZ Uthered                                                                                                    |       |
|                                                                                                    |       |
|                                                                                                    |       |
|                                                                                                    |       |
|                                                                                                    |       |
|                                                                                                    |       |
|                                                                                                    |       |
|                                                                                                    |       |
| Eros                                                                                                    | - 8 × |
| OEvron A OWamrops O OMemages                                                                                                    | ρ     |
|                                                                                                    |       |
|                                                                                                    |       |
| C Controller Provide a Provide a Control Control Co    |       |
| It Constants March                                                                                                    |       |
|                                                                                                    |       |

Figure 3.1.1

3. Select the file with the name of **HIWIN\_MIKROSYSTEM\_AOIs\_vx.x.L5X** and click **Open**.

| 💕 Import Add | -On Instruction |                                  |                                          | ×      |
|--------------|-----------------|----------------------------------|------------------------------------------|--------|
| Look in:     |                 | ✓ ④ [                            | € 📂 📂                                    |        |
| Quick access | Name            | ^<br>KROSYSTEM_AOIs_v1.1.L5X     | Date modified<br>2024/7/3 下午 02:4        | 2      |
| Desktop      |                 |                                  |                                          |        |
| Libraries    |                 |                                  |                                          |        |
| This PC      | _               |                                  |                                          |        |
| )<br>Network | <<br>File name: | HIWIN_MIKROSYSTEM_AOIs_v1.1.L5X  | ✓ Ope                                    | ><br>m |
|              | Files of type:  | Logix Designer XML Files (*.L5X) | <ul> <li>✓ Cano</li> <li>Help</li> </ul> | p      |

Figure 3.1.2

Create function blocks

#### E2 EtherNet/IP Drive Complete Setup with Rockwell Studio 5000

4. Click **OK** to import AOIs.

| Import Configuration - HIWIN_MIKROSYSTEM_AOIs_v1.1.L5X                                                                                                    | Х |
|----------------------------------------------------------------------------------------------------|---|
| Eind: Find/Replace                                                                                                    |   |
| Import Content:                                                                                                    |   |
| Add-On Instructions     Montple Instructions     Add-On Instructions     Add-On Instructions     Madd-On Instructions     Madd-On Instruction |   |
|                                                                                                    |   |
|                                                                                                    |   |
| OK Cancel Help                                                                                                    |   |
| Ready                                                                                                    |   |

Figure 3.1.3

5. As the import is completed, the supported AOIs will be displayed under **Add-On Instructions** of the main window.

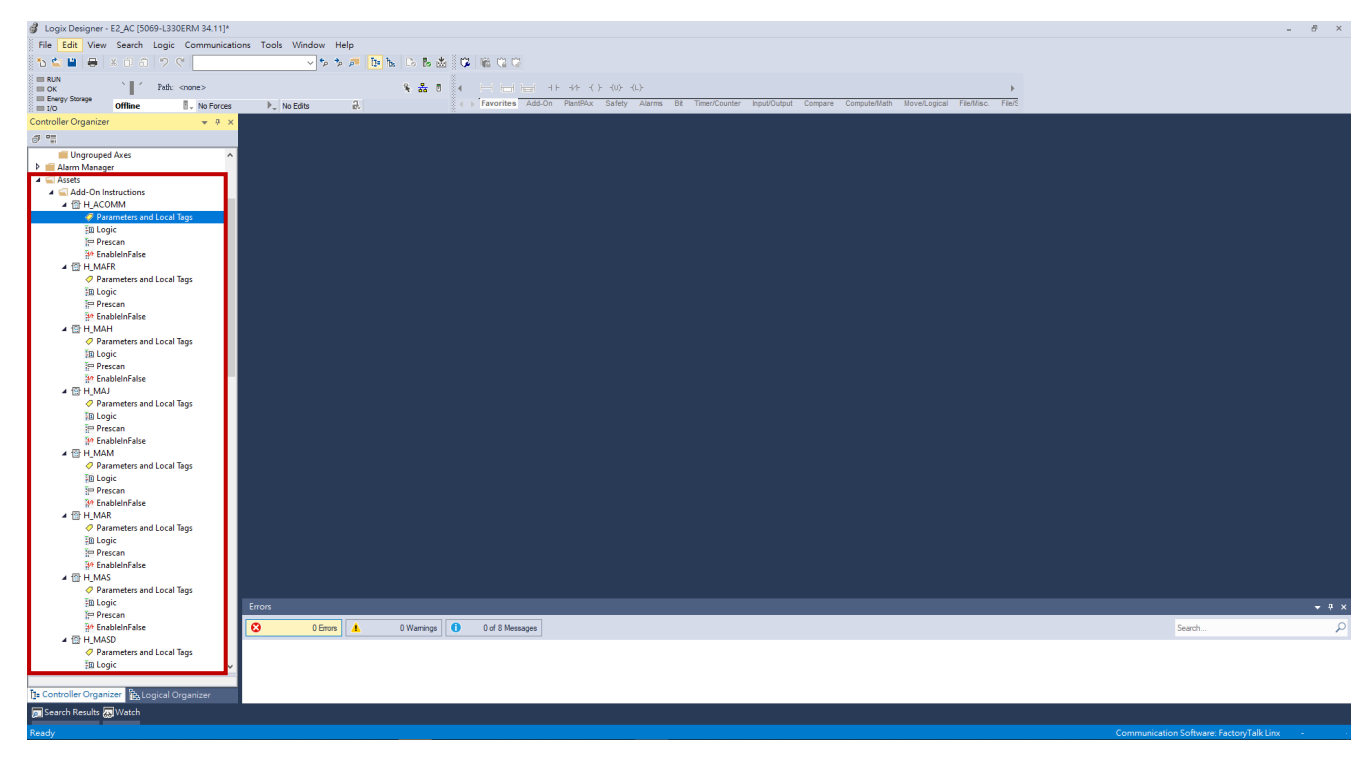

Figure 3.1.4

### 3.2 Set up procedure for controller

### 3.2.1 Axis communication

This function block is used for data transmission of drive motion and parameter IO.

- (1) Before using each function block, complete the axis communication setup first and ensure the instruction is in enabled state.
- (2) For each axis, the transmission channel must be created via axis communication (H\_ACOMM) instruction.

Note:

For the detailed instruction description and configuration precautions of AOIs, please refer to "Function Block (AOIs) Application Manual E2 EtherNet/IP Drive with Rockwell Studio 5000."

1. Expand main window's **Tasks**→**MainTask**→**MainProgram** and double-click **MainRoutine** to start editing the procedure.

| Logix Designer - E2_AC [5069-L330ERM 34.11]*                       |                                                                                                    |             | - 8 ×     |
|--------------------------------------------------------------------|----------------------------------------------------------------------------------------------------|-------------|-----------|
| File Edit View Search Logic Communicat                             | ons Tools Window Help                                                                                                    |             |           |
| 15 🖆 🔛 🖶 🔺 🗗 🗇 🖤 🤇                                                 | < 10 m m 16 h h h h h h h h h h h h h h h h h h                                                                                                    |             |           |
| RUN Path: Backplane/16*                                            |                                                                                                    |             |           |
| Energy Storage                                                     | No.Felte     Jun Felte     Jun Felte |             |           |
| Controller Organizer                                               | MainProgram - MainRoutine* x                                                                                                    |             |           |
| a "                                                                |                                                                                                    |             |           |
| 🔺 🛁 Controller E2_AC                                               |                                                                                                    |             |           |
| Controller Tags                                                    |                                                                                                    |             |           |
| Power-Up Handler                                                   |                                                                                                    |             |           |
| 🔺 🖳 Tasks                                                          | (End)                                                                                                    |             |           |
| <ul> <li>MainTask</li> <li>MainProgram</li> </ul>                  |                                                                                                    |             |           |
| Parameters and Local Tags                                          |                                                                                                    |             |           |
| D MainRoutine                                                      |                                                                                                    |             |           |
| A C Motion Groups                                                  |                                                                                                    |             |           |
| Ungrouped Axes                                                     |                                                                                                    |             |           |
| ✓ Alarm Manager                                                    |                                                                                                    |             |           |
| Add-On Instructions                                                |                                                                                                    |             |           |
| P Data lypes                                                       |                                                                                                    |             |           |
| he Logical Model                                                   |                                                                                                    |             |           |
| <ul> <li>Good Configuration</li> <li>Good Configuration</li> </ul> |                                                                                                    |             |           |
| [0] 5069-L330ERM E2_AC                                             |                                                                                                    |             |           |
| 4 2 A1, Ethernet                                                   |                                                                                                    |             |           |
| E2 E2                                                              |                                                                                                    |             |           |
| A 💑 A2, Ethernet                                                   |                                                                                                    |             |           |
| D009-L330ERM E2_AC                                                 |                                                                                                    |             |           |
|                                                                    |                                                                                                    |             |           |
|                                                                    |                                                                                                    |             |           |
|                                                                    |                                                                                                    |             |           |
|                                                                    |                                                                                                    |             |           |
|                                                                    |                                                                                                    |             |           |
|                                                                    |                                                                                                    |             | ×         |
|                                                                    |                                                                                                    |             |           |
|                                                                    |                                                                                                    |             | • • •     |
|                                                                    | C 0 Enrors A 0 Warnings 0 0 Messages                                                                                                    | Search      | P         |
|                                                                    | Complete - 0 error(s), 0 warning(s)                                                                                                    |             | ^         |
|                                                                    |                                                                                                    |             |           |
| Time Ladder Diagram (Main)                                         | 1                                                                                                    |             | ~         |
| Saarch Barultz Watch                                               | <                                                                                                    | _           | >         |
| Deads                                                              |                                                                                                    |             | 100 1/00  |
| Ready                                                              | Communication Software: FactoryTalk Linx                                                                                                    | Rung 0 of 1 | APP VER - |

Figure 3.2.1.1

MD46UE01-2412

#### E2 EtherNet/IP Drive Complete Setup with Rockwell Studio 5000

Create function blocks

2. Right-click MainRoutine procedure and select Add Ladder Element....

| Logix Designer - E2_AC [5069-L330ERM 34.11]*                                                                                                    |                       |                                                                                                    |                                  |                                |                              |                                 |   |        | - 8 ×        |
|----------------------------------------------------------------------------------------------------|-----------------------|----------------------------------------------------------------------------------------------------|----------------------------------|--------------------------------|------------------------------|---------------------------------|---|--------|--------------|
| File Edit View Search Logic Communicati                                                                                                    | ions Tools Window H   | elp                                                                                                    |                                  |                                |                              |                                 |   |        |              |
|                                                                                                    | × × ×                 | 🦉 📴 陆 Là Bà 🖾 🔾 🕷                                                                                                    | GC                               |                                |                              |                                 |   |        |              |
| Energy Storage                                                                                                    |                       | ¥ ♣ 8 × ⊨                                                                                                    |                                  | () (U) (L)                     | annan Camudallath Naval an   | insi Dallan Divîkê Camanas      | - |        |              |
| Em t/o Offline V No Forces                                                                                                    | P. No Edits           | g.<br>Routine* x                                                                                                    | fortes Add-oir Admis             | Bit Intercounter Inpusculput C | ompare composersaer movercog | ical Hermet, Herdinit degueroer |   |        |              |
| a 11                                                                                                    | Q Q D L L             | 2 C 100 22 + + ms                                                                                                    |                                  |                                |                              |                                 |   |        |              |
| Controller E2_AC     O Controller Tags     Controller Fault Handler                                                                                                    | • •                   | 보 Cut Rung                                                                                                    | Ctrl+X                           |                                |                              |                                 |   |        | ^            |
| 💼 Power-Up Handler<br>4 🖼 Tasks                                                                                                    | (Fact)                | Copy Rung     Paste                                                                                                    | Ctrl+C<br>Ctrl+V                 |                                |                              |                                 |   |        |              |
| MainTask     MainTask     MainTask     MainProgram     OParameters and Local Tags     MainRoutine     Unscheduled     Motion Groups     Ungrouped Axes                                                                                                    | (ENU)                 | Delete Rung<br>Add Rung<br>Edit Rung<br>Edit Rung Comment<br>Import Rungs<br>Export Rungs                                                        | Del<br>Ctrl+R<br>Enter<br>Ctrl+D |                                |                              |                                 |   |        |              |
| P ■ Alarm Manager<br>▲ □ Assets<br>Þ ■ Add-On Instructions<br>Þ ■ Data Types<br>■ Trends                                                                                                    |                       | Start Pending Rung Edits           Start Pending Rung Edits           Accept Pending Rung Edits           EB           Cancel Pending Rung Edits | Ctrl+Shift+S                     |                                |                              |                                 |   |        |              |
| <ul> <li>In the second second se</li></ul> |                       | 1년, Assemble Rung Edit<br>1월, Cancel Rung Edit                                                                                                   |                                  |                                |                              |                                 |   |        |              |
| [0] 5069-L330ERM E2_AC                                                                                                    |                       | Verify Rung                                                                                                    |                                  |                                |                              |                                 |   |        |              |
| 5069-L330ERM E2_AC                                                                                                    |                       | Go To                                                                                                    | Ctrl+G                           |                                |                              |                                 |   |        |              |
| <ul> <li>■ E2 E2</li> <li>▲ S A2, Ethernet</li> <li>Image: Sole9-L330ERM E2_AC</li> </ul>                                                                                                    |                       | Add Ladder Element                                                                                                    | Alt+Ins                          |                                |                              |                                 |   |        |              |
|                                                                                                    |                       |                                                                                                    |                                  |                                |                              |                                 |   |        |              |
|                                                                                                    |                       |                                                                                                    |                                  |                                |                              |                                 |   |        |              |
|                                                                                                    |                       |                                                                                                    |                                  |                                |                              |                                 |   |        |              |
|                                                                                                    |                       |                                                                                                    |                                  |                                |                              |                                 |   |        | ×.           |
|                                                                                                    | Errors                |                                                                                                    |                                  |                                |                              |                                 |   |        | <b>→</b> 9 > |
|                                                                                                    | S 0 Errors            | 1 0 Warnings                                                                                                    | 0 Messages                       |                                |                              |                                 |   | Search | ۶            |
|                                                                                                    | Complete - 0 error(s) | , 0 warning(s)                                                                                                    |                                  |                                |                              |                                 |   |        |              |
| Time Ladder Dianram (Main)                                                                                                    | <                     |                                                                                                    |                                  |                                |                              |                                 |   |        | ,            |
| 🖉 Search Results 🐺 Watch                                                                                                    |                       |                                                                                                    |                                  |                                |                              |                                 |   |        |              |

Figure 3.2.1.2

In "Add Ladder Element" window, select **H\_ACOMM** instruction and click **OK**.

| Logix Designer - E2_AC [5069-L330ERM 34.11]* |                                                                                                    |                         |                  |
|----------------------------------------------|----------------------------------------------------------------------------------------------------|-------------------------|------------------|
| File Edit View Search Logic Communicat       | ions Tools Window Help                                                                                                    |                         |                  |
| 🔥 🖕 🔛 🖶 🕹 🖓 🗇 🗇 🔊 🤇 📃                        | < ◇ か 多 神 ┣ ┣ ゐ ひ 簡 位 ◎ ○                                                                                                    |                         |                  |
| Path: Backplane\16*                          |                                                                                                    |                         |                  |
| Energy Storage                               | b to Edite 4 • Favorites Add-On Alams Bit Timer/Counter Inoul/Output Compare Compute/Math MoveLopical Fiel/Nisc. FielShift Sequencer F |                         |                  |
| Controller Organizer                         |                                                                                                    |                         |                  |
| a 🖫                                          |                                                                                                    |                         |                  |
| ▲ Controller E2_AC                           |                                                                                                    |                         | ^                |
| Controller lags                              |                                                                                                    | -                       |                  |
| Power-Up Handler                             |                                                                                                    |                         |                  |
| A C MainTask                                 |                                                                                                    |                         |                  |
| A h MainProgram                              |                                                                                                    |                         |                  |
| Parameters and Local Tags<br>In MainBoutine  |                                                                                                    |                         |                  |
| iii Unscheduled                              | R Add Ladder Element X                                                                                                    |                         |                  |
| Given Groups     Given Aver                  | Ladde Barrete UL 100MM                                                                                                    |                         |                  |
| Alarm Manager                                |                                                                                                    |                         |                  |
| A C Assets                                   | Name Description                                                                                                    |                         |                  |
| <ul> <li>Data Types</li> </ul>               |                                                                                                    |                         |                  |
| 🚎 Trends                                     | +++ IL-ACOMM HINDRYSTEIN AND COMMISSION                                                                                                |                         |                  |
| Logical Model                                | - H H MAH HIWIN MIKROSYSTEM Avia Homi                                                                                                  |                         |                  |
| 4 📾 5069 Backplane                           | HIVIN MIRROSSTS LEM AND ADD                                                                                                    |                         |                  |
| [0] 5069-L330ERM E2_AC                       | -++ H, MAR HIVIN MIKROSYSTEM Avia Am                                                                                                   |                         |                  |
| 5069-L330ERM E2_AC                           |                                                                                                    |                         |                  |
| E2 E2                                        | Show Language Bernarda By Groupe OK                                                                                                    |                         |                  |
| 50 5069-L330ERM E2_AC                        | Canoel                                                                                                    |                         |                  |
|                                              | New Add-On Instruction. Help                                                                                                    |                         |                  |
|                                              |                                                                                                    |                         |                  |
|                                              |                                                                                                    |                         |                  |
|                                              |                                                                                                    |                         |                  |
|                                              |                                                                                                    |                         |                  |
|                                              |                                                                                                    |                         | ~                |
|                                              | -                                                                                                    |                         | •                |
|                                              | Errors                                                                                                    |                         | <del>▼</del> # × |
|                                              | C 0 Brow Marning 0 Messages                                                                                                    | Search                  | Q                |
|                                              | Complete - 0 error(s), 0 warning(s)                                                                                                    |                         | ^                |
|                                              |                                                                                                    |                         |                  |
| Time Ladder Diagram (Main)                   |                                                                                                    |                         | ~                |
| Search Results Watch                         | C                                                                                                    |                         | >                |
| Pearly                                       | Communication Column Exert                                                                                                    | o/Talk Liny Rung O of 1 | ADD VED -        |
| Neady                                        | Communication software: Facto                                                                                                    | yraik citix Kung o or t | MAR VON -        |

Figure 3.2.1.3

MD46UE01-2412

Create function blocks

#### E2 EtherNet/IP Drive Complete Setup with Rockwell Studio 5000

| Logix Designer - E2_AC [5069-L330ERM 34.11]*  |                                                                                                    |                                   |                   | - 8 ×        |
|-----------------------------------------------|----------------------------------------------------------------------------------------------------|-----------------------------------|-------------------|--------------|
| File Edit View Search Logic Communicati       | ns Tools Window Help                                                                                                    |                                   |                   |              |
|                                               |                                                                                                    |                                   |                   |              |
| OK Path: Badqlane\16*                         | < 品 0 ( 日田田田 ++ + () (𝔄 (𝔄))                                                                                                    |                                   |                   |              |
| III Ehergy Storage III O Offline IV No Forces | No Edits 2. No Edits 2. No Edits 2. No Edits 2. No editor of the favorites Add-On Alarms Bit Timer/Counter Input/Output Compare Compute/Math Move/Logical Fiel/Inic. Fiel/Shift Sequencer F |                                   |                   |              |
| Controller Organizer 👻 🔻 🗙                    | H MainProgram - MainRoutine* ×                                                                                                    |                                   |                   | -            |
| a 11                                          |                                                                                                    |                                   |                   |              |
| Controller E2_AC     Controller Tags          |                                                                                                    | H_ACOMM<br>H_ACOMM                | 2                 | ^            |
| Controller Fault Handler                      |                                                                                                    | InputData<br>OutputData           | ? - <en>-</en>    | -            |
| Power-Up Handler                              |                                                                                                    | H_Axis                            | PLCC              | ontrollable) |
| ▲ (> MainTask                                 |                                                                                                    | ConnectionPaulied                 | <b>??</b> -(Err)- | -            |
| MainProgram                                   |                                                                                                    | ErrCode                           | ?<br>??(Warp      |              |
| MainRoutine                                   |                                                                                                    | WarnCode                          | ?<br>??           |              |
| Unscheduled                                   |                                                                                                    |                                   |                   |              |
| Motion Groups     Ingrouped Axes              |                                                                                                    |                                   |                   |              |
| 🕨 💼 Alarm Manager                             | (End)                                                                                                    |                                   |                   |              |
| Assets     Add-On Instructions                |                                                                                                    |                                   |                   |              |
| 🕨 💼 Data Types                                |                                                                                                    |                                   |                   | _            |
| Trends                                        |                                                                                                    |                                   |                   | _            |
| ▲ ⊆ I/O Configuration                         |                                                                                                    |                                   |                   | _            |
| ▲                                             |                                                                                                    |                                   |                   | _            |
| A A1, Ethernet                                |                                                                                                    |                                   |                   |              |
| 5069-L330ERM E2_AC                            |                                                                                                    |                                   |                   |              |
| A2. Ethernet                                  |                                                                                                    |                                   |                   |              |
| 5069-L330ERM E2_AC                            |                                                                                                    |                                   |                   |              |
|                                               |                                                                                                    |                                   |                   |              |
|                                               |                                                                                                    |                                   |                   |              |
|                                               |                                                                                                    |                                   |                   |              |
|                                               |                                                                                                    |                                   |                   |              |
|                                               |                                                                                                    |                                   |                   |              |
|                                               |                                                                                                    |                                   |                   | ~            |
|                                               | -                                                                                                    |                                   |                   | E.           |
|                                               | Errors                                                                                                    |                                   |                   | <b>→</b> # × |
|                                               | CErrors A 0 Warnings 0 Messages                                                                                                    | Se                                | arch              | P            |
|                                               | Complete - 0 error(s), 0 warning(s)                                                                                                    |                                   |                   | ^            |
|                                               |                                                                                                    |                                   |                   |              |
| Time Ladder Diagram (Main)                    |                                                                                                    |                                   |                   | ~            |
| Te Controller Organizer                       |                                                                                                    |                                   |                   | >            |
| Search Results 🐺 Watch                        |                                                                                                    |                                   |                   |              |
| Ready                                         | Сотпил                                                                                                    | cation Software: FactoryTalk Linx | Rung 0 of 1       | APP VER -    |

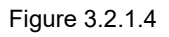

3. Create H\_ACOMM instruction. Double-click the items that display a single question mark to set the variable names.

| H_ACOMM           |    |                     | H_ACOMM           |                 |                     |
|-------------------|----|---------------------|-------------------|-----------------|---------------------|
| H_ACOMM           | ?  |                     | H_ACOMM           | hACOMM          |                     |
| InputData         | ?  | -(EN)-              | InputData         | hInputSata      | -(EN)               |
| OutputData        | ?  |                     | OutputData        | hOutputData     |                     |
| H_Axis            | ?  | -(PLCControllable)- | H_Axis            | hAxis           | -(PLCControllable)- |
| ConnectionFaulted | ?  |                     | ConnectionFaulted | hConnectFaulted |                     |
|                   | ?? | -(Err)              |                   | ??              | -(Err)              |
| ErrCode           | ?  |                     | ErrCode           | hErrCode        |                     |
|                   | ?? | -(Warn)-            |                   | ??              | -(Warn)-            |
| WarnCode          | ?  |                     | WarnCode          | hWarnCode       |                     |
|                   | ?? |                     |                   | ??              |                     |

Figure 3.2.1.5

MD46UE01-2412

#### E2 EtherNet/IP Drive Complete Setup with Rockwell Studio 5000

Create function blocks

4. Right-click the variables with set names and select **New** to define them. (Every variable with set name must execute this step.)

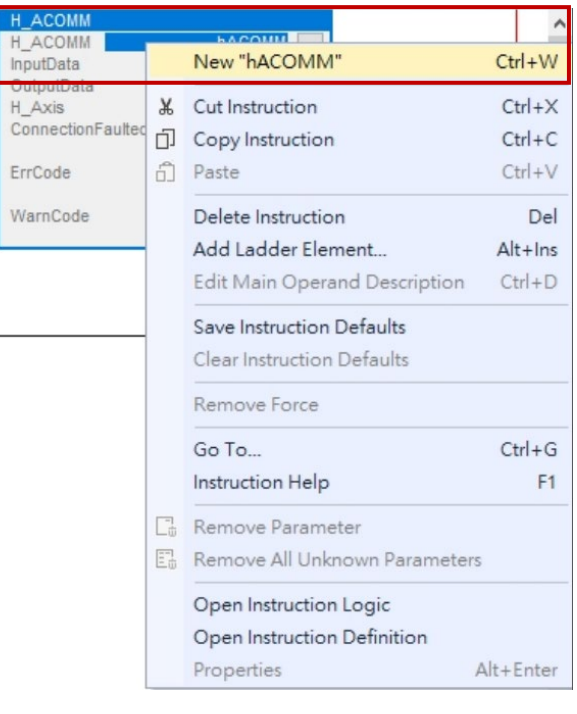

Figure 3.2.1.6

| Name:                    | hACOMM        |          | Create 🛛 |
|--------------------------|---------------|----------|----------|
| Description:             |               | ^        | Cancel   |
|                          |               |          | Help     |
|                          |               | ~        |          |
| Usage:                   | Local Tag     | ~        |          |
| Type:                    | Base ~ Co     | nnection |          |
| Alias For:               |               | ~        |          |
| Data Type:               | H_ACOMM       |          |          |
| Parameter<br>Connection: |               | ~        |          |
| Scope:                   | 🔓 MainProgram | ~        |          |
| External<br>Access:      | Read/Write    | ~        |          |
| Style:                   |               | $\sim$   |          |
| Constant                 |               |          |          |
| Sequencin                | g             |          |          |
|                          | P             |          |          |

Figure 3.2.1.7

MD46UE01-2412

5. After the configuration of variables is completed, the following figure will be displayed.

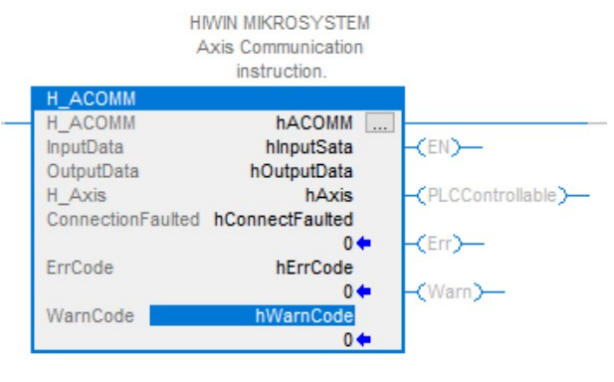

Figure 3.2.1.8

 H\_ACOMM instruction's InputData, OutputData, and ConnectionFaulted must be linked to E2 drive module's tags I.Data, O.Data, and I.ConnectionFaulted. Double-click the variables and refer to the configuration in Figure 3.2.1.9 ~ Figure 3.2.1.11.

|                                                             | HIVVIN MIKRUSYSI                                                                                                    | LM                                                                                                    |                                  |
|-------------------------------------------------------------|----------------------------------------------------------------------------------------------------|----------------------------------------------------------------------------------------------------|----------------------------------|
|                                                             | Axis Communicati                                                                                                    | on                                                                                                    |                                  |
|                                                             | instruction.                                                                                                    |                                                                                                    | 1.1                              |
| H_ACC                                                       | DMM bacc                                                                                                    |                                                                                                    |                                  |
| InputDa                                                     | ata E2:I Data                                                                                                    |                                                                                                    |                                  |
| Outrut                                                      | Data                                                                                                    | ✓ (Cn)                                                                                                    |                                  |
| H_A                                                         | Enter Name Filter 🗸 🗸                                                                                                    | Show: All Tags                                                                                                    |                                  |
|                                                             | Name                                                                                                    | ==  Data Type                                                                                                    | ,                                |
| ErrC                                                        | E2:1                                                                                                    | _06BA:E2_/                                                                                                    | A40D                             |
| War                                                         | E2:1.ConnectionFaulted                                                                                                    | BOOL                                                                                                    |                                  |
| vvar                                                        | E2:LData                                                                                                    | INT[32]                                                                                                    | _                                |
|                                                             | ■ ► E2:0                                                                                                    | 06BA:E2 (                                                                                                    | 8B67                             |
|                                                             | HAcceleration                                                                                                    | Name: E2:1 Data                                                                                                    |                                  |
|                                                             | The coordination                                                                                                    | Data Type: INT[32]                                                                                                    | _                                |
| $\sim$                                                      | Show controller tags                                                                                                    | Description:                                                                                                    |                                  |
|                                                             |                                                                                                    |                                                                                                    |                                  |
| $\sim$                                                      | Show Main Program tags                                                                                                    |                                                                                                    |                                  |
|                                                             |                                                                                                    |                                                                                                    |                                  |
| Sł                                                          | now parameters from other progra                                                                                                    | m:                                                                                                    |                                  |
| <                                                           | none>                                                                                                    | ~                                                                                                    |                                  |
|                                                             |                                                                                                    | 5.2.1.9<br>FM                                                                                                    |                                  |
|                                                             | HWIN MIKROSYST<br>Axis Communicati                                                                                                    | 5.2.1.9<br>EM<br>on                                                                                                    |                                  |
| H_ACC                                                       | HIWIN MIKROSYST<br>Axis Communicati<br>instruction.                                                                                                    | 5.2.1.9<br>TEM<br>on                                                                                                    |                                  |
| H_ACO                                                       | HIWIN MIKROSYST<br>Axis Communicati<br>instruction.                                                                                                    | EM                                                                                                    | _                                |
| H_ACO<br>H_ACO<br>InputD                                    | HIWIN MIKROSYST<br>Axis Communicati<br>instruction.<br>DMM hACC<br>ata E2:11                                                                                                    |                                                                                                    | _                                |
| H_ACC<br>H_ACC<br>InputD<br>Output                          | HIWIN MIKROSYST<br>Axis Communicati<br>instruction.<br>DMM hACC<br>ata E2:11<br>Data E2:0.Data                                                                                                   |                                                                                                    |                                  |
| H_ACC<br>H_ACC<br>InputD<br>Output<br>H_Avii<br>Con         | HIWIN MIKROSYST<br>Axis Communicati<br>instruction.<br>DMM hACCO<br>ata E2:11<br>EData E2:0.Data                                                                                                 | Show: All Tags                                                                                                    | -                                |
| H_ACC<br>H_ACC<br>InputD<br>Output<br>H_A~ii<br>Con         | HIWIN MIKROSYST<br>Axis Communicati<br>instruction.<br>DMM hACC<br>ata E2:11<br>E2:0.Data<br>E2:0.Data                                                                                           | Show: All Tags                                                                                                    |                                  |
| H_ACC<br>InputD<br>OutputD<br>Con                           | HIWIN MIKROSYST<br>Axis Communicati<br>instruction.<br>DMM hACC<br>ata E2:11<br>Data E2:0.Data                                                                                                   | Show: All Tags                                                                                                    | 8867;                            |
| H_ACC<br>H_ACC<br>InputD<br>Output<br>H_Avia<br>ErrC<br>War | HIWIN MIKROSYST<br>Axis Communicati<br>instruction.<br>DMM hACC<br>ata E2:10<br>T Enter Name Filter                                                                                              | SIZ.1.9                                                                                                    | 88671                            |
| H_ACC<br>H_ACC<br>InputD<br>Output<br>Con<br>ErrrC<br>War   | HIWIN MIKROSYST<br>Axis Communicati<br>instruction.<br>DMM hACC<br>ata E2:11<br>Data E2:0.Data<br><i>Enter Name Filter</i>                                                                       | Show: All Tags<br><u>Bata</u><br><u>CEN</u><br><u>CEN</u> | 88674                            |
| H_AC(<br>H_AC(<br>InputD<br>Output<br>H_A*ii<br>Con         | HWIN MIKROSYST<br>Axis Communicati<br>instruction.<br>DMM hACC<br>ata E2:11<br>Data E2:0.Data<br>Fiter Name Filter                                                                               | S.2.1.9                                                                                                    | 8B67i                            |
| H_AC(<br>InputD<br>Output<br>Con<br>ErrC<br>War             | HWIN MIKROSYST<br>Axis Communicati<br>instruction.<br>DMM hACC<br>ata E2:1.1<br>Data E2:0.Data<br>T. Enter Name Filter                                                                           | S.2.1.9                                                                                                    | 8867i                            |
| H_ACC<br>H_ACC<br>InputD<br>OutputH_Avia<br>Con             | HIWIN MIKROSYST<br>Axis Communicati<br>instruction.<br>DMM hACC<br>ata E2:0.Data<br>T. Enter Name Filter                                                                                         | SIZ.1.9                                                                                                    | 8 <b>B67</b> i<br>Data           |
| H_ACC<br>H_ACC<br>InputD<br>Output<br>ErrC<br>War           | HIWIN MIKROSYST<br>Axis Communicati<br>instruction.                                                                                                    | Show: All Tags<br>I Data Type<br>                                                                                                    | 8 <b>B67</b> i<br>Data<br>T[32]  |
| H_ACC<br>H_ACC<br>InputD<br>Output<br>Con<br>ErrC<br>War    | HWIN MIKROSYST<br>Axis Communicati<br>instruction.<br>DMM hACC<br>ata E2:0.<br>E2:0.Data<br>E2:0.Data<br>Mame<br>A E2:0<br>E2:0.Data<br>HAcceleration<br>hACCMM<br>hAxis<br>Show controller tags | Show: All Tags<br>Controllable<br>Show: All Tags<br>Show: All Tags                                                                                                    | 8 <b>867</b> ;<br>Data<br>T[32]  |
| H_ACC<br>InputD<br>Output<br>ErrC<br>War                    | HWIN MIKROSYST<br>Axis Communicati<br>instruction.                                                                                                    | S.2.1.9                                                                                                    | 8 <b>867</b> ;<br>Data<br>TT[32] |
| H_ACC<br>H_ACC<br>InputD<br>Output<br>H_Avit<br>ErrC<br>War | HWIN MIKROSYST<br>Axis Communicati<br>instruction.                                                                                                    | m:                                                                                                    | BB67i                            |
| H_ACC<br>H_ACC<br>InputD<br>Output<br>Con<br>ErrC<br>War    | HWIN MIKROSYST<br>Axis Communicati<br>instruction.                                                                                                    | S.2.1.9                                                                                                    | 8867;<br>Data<br>T[32]           |

Figure 3.2.1.10

MD46UE01-2412

Create function blocks

#### E2 EtherNet/IP Drive Complete Setup with Rockwell Studio 5000

|                                                                              | HIWIN MIKROSYSTEM<br>Axis Communication<br>instruction.             |                             |                                          | ^     |
|------------------------------------------------------------------------------|---------------------------------------------------------------------|-----------------------------|------------------------------------------|-------|
| H_ACOMM<br>H_ACOMM<br>InputData<br>OutputData<br>H_Axis<br>ConnectionFaulted | hACOMM<br>E2:I.Data<br>E2:O.Data<br>hAxis<br>E2:I.ConnectionFaulted | -(E)<br>-(P)<br>-(P)        | N)                                       |       |
| ErrC Enter Nan                                                               | ne Filter 🗸 Sho                                                     | ow: All Ta                  | gs                                       | ~     |
| War Name                                                                     | ConnectionFaulted                                                   |                             | BOOL<br>INT[32]                          |       |
| ■ ► E2:0<br>HAccel<br>► hACON                                                | eration<br>IM                                                       | Name:<br>Data Ty<br>Descrip | E2:I.ConnectionFa<br>/pe: BOOL<br>/tion: | ulted |
| Show contro                                                                  | oller tags<br>Program tags                                          |                             |                                          |       |
| Show paramete                                                                | rs from other program:                                              |                             |                                          |       |
| <none></none>                                                                |                                                                     | ~                           |                                          |       |

Figure 3.2.1.11

### **3.2.2 Motion instructions**

Function blocks in this section support the functions including axis shutdown, axis enabling, axis moving, axis homing, axis error clearing, axis torque control, axis arm registration and axis arm watch. Please create the function blocks based on the actual requirement. Here takes enabling and homing as setup examples.

Note:

For the detailed instruction description and configuration precautions of AOIs, please refer to "Function Block (AOIs) Application Manual E2 EtherNet/IP Drive with Rockwell Studio 5000."

 Refer to the configuration steps of function block in section 3.2.1 to complete the configuration of instructions H\_MSO and H\_MAH. The variable of H\_Axis must be the same as H\_ACOMM instruction's H\_Axis, or the controller cannot normally give instructions to the axis.

| Logix Designer - E2_AC [5069-L330ERM 34.11]*                                                                                                    |                                                                                                    | - 8 ×                                                   |
|----------------------------------------------------------------------------------------------------|----------------------------------------------------------------------------------------------------|---------------------------------------------------------|
| File Edit View Search Logic Communicati                                                                                                    | ons Tools Window Help                                                                                                    |                                                         |
| 🔁 🖕 🖶 🖶 🗴 🗗 🏦 🖓 🦿 🔛                                                                                                    | > 5 多 戸 10 18 28 28 28 28 28 28 28 28 28 28 28 28 28                                                                                                    |                                                         |
| E RUN                                                                                                    |                                                                                                    |                                                         |
| Enerty Stylene                                                                                                    |                                                                                                    |                                                         |
| I/O Offline V No Forces                                                                                                    | ▶ No Edits . Vo Edits . Vo Edits . Vo Edits . No Edits . No Edi |                                                         |
| Controller Organizer 👻 🔻 🛪                                                                                                    | 📙 MainProgram - MainRoutine* 🗙 🧳 Program Parameters and Local Tags - MainProgram 🛛 🧳 Controller Tags - E2_AC(controller)                                                                                                    |                                                         |
| 0 °1                                                                                                    |                                                                                                    |                                                         |
| ▲ Gontroller E2_AC                                                                                                    |                                                                                                    | WarnCode hWarnCode                                      |
| Controller Tags                                                                                                    |                                                                                                    | 0 🗭                                                     |
| Controller Fault Handler                                                                                                    |                                                                                                    |                                                         |
| Power-Up Handler                                                                                                    |                                                                                                    | HM/N MKDOSVSTEM                                         |
| A C MainTack                                                                                                    |                                                                                                    | Axis Servo OFF                                          |
| A h MainProgram                                                                                                    |                                                                                                    | Instruction                                             |
| Parameters and Local Tags                                                                                                    | NEMSF                                                                                                    | H_MSF<br>H_WSFHMSF                                      |
| MainRoutine                                                                                                    |                                                                                                    | H_Axis hAxis -(EN)-                                     |
| Unscheduled                                                                                                    |                                                                                                    | ErrCode 0+ -(DN)                                        |
| 🔺 🖳 Motion Groups                                                                                                    |                                                                                                    |                                                         |
| Ungrouped Axes                                                                                                    |                                                                                                    |                                                         |
| 4 🖼 Alarm Manager                                                                                                    |                                                                                                    |                                                         |
| J. Alarms                                                                                                    |                                                                                                    | HWIN MKROSYSTEM                                         |
| JL Alarm Definitions                                                                                                    |                                                                                                    | instruction.                                            |
| A C Add. On Instructions                                                                                                    | hENSO                                                                                                    | H_MSO                                                   |
| Add-on instructions                                                                                                    |                                                                                                    | H_MSO MMSO L                                            |
| ▶ ⊕ H MAFR                                                                                                    |                                                                                                    | ErrCode 0 - (DN)-                                       |
| ▶ ⊕ H_MAH                                                                                                    |                                                                                                    | -(P)                                                    |
| ▶ @ H_MAJ                                                                                                    |                                                                                                    | -Xuny                                                   |
| P ⊕ H_MAM                                                                                                    |                                                                                                    |                                                         |
| ▶ @ H_MAR                                                                                                    |                                                                                                    | HWIN MIKROSYSTEM                                        |
| ▶ ⊕ H_MAS                                                                                                    | hEMAJ                                                                                                    | Axis Jog Instruction                                    |
| P @ H_MASD                                                                                                    | 3                                                                                                    | H_MAJ hMAJ                                              |
| P III H MAT                                                                                                    |                                                                                                    | H_Axis hAxis - <en)< th=""></en)<>                      |
| b ⊕ H MAW                                                                                                    |                                                                                                    | 0+ -(DN)                                                |
| ▶ ⊕ H MDR                                                                                                    |                                                                                                    | Acceleration HAcceleration                              |
| ▶ ⊕ H_MDW                                                                                                    |                                                                                                    | Deceleration hDeceleration                              |
| ▶ ⊕ H_MSF                                                                                                    |                                                                                                    | 0 🗰 - <er></er>                                         |
| Image: Image: Image |                                                                                                    | Direction hDirection                                    |
| H_ParmRead_Single                                                                                                    |                                                                                                    | ErrCode 0+                                              |
| P to H_ParmWrite_Single                                                                                                    |                                                                                                    |                                                         |
| Liter Defined                                                                                                    |                                                                                                    |                                                         |
| V Im Oser-Derined                                                                                                    |                                                                                                    |                                                         |
| Add-On-Defined                                                                                                    | Errors                                                                                                    | + + ×                                                   |
| Predefined                                                                                                    | O DETORS 0 Warnings 0 of 8 Messages                                                                                                    | Search P                                                |
| Module-Defined                                                                                                    |                                                                                                    |                                                         |
| iii Trends                                                                                                    | complete = 0 error(a), 0 warning(a)                                                                                                    | Â                                                       |
| 🍾 Logical Model 🗸                                                                                                    |                                                                                                    |                                                         |
| Description HIWIN MIKROSVSTEM Axis Co                                                                                                    |                                                                                                    |                                                         |
| Logical Organizer                                                                                                    |                                                                                                    | × *                                                     |
| Search Results 🐺 Watch                                                                                                    |                                                                                                    |                                                         |
| Parts                                                                                                    |                                                                                                    | isation Coffmans: Saston Talls Ion Dung O of 46 ADD MCD |

Figure 3.2.2.1

MD46UE01-2412

#### E2 EtherNet/IP Drive Complete Setup with Rockwell Studio 5000

Create function blocks

| Logix Designer - E2_AC [5069-L330ERM 34.11]*  |              |                     |                                  |                                    |                                         |                                      |           |                             | - 8 ×                       |
|-----------------------------------------------|--------------|---------------------|----------------------------------|------------------------------------|-----------------------------------------|--------------------------------------|-----------|-----------------------------|-----------------------------|
| File Edit View Search Logic Communicati       | ions Tools 1 | Vindow Help         |                                  |                                    |                                         |                                      |           |                             |                             |
| ъ 🖕 💾 🖶 🔺 🛈 🗇 🤊 🦿 🔄                           |              | v 🐤 🎓 🎵 📴           | Ъ Б Б 🖄 🗘 🛍 😂 🔅                  |                                    |                                         |                                      |           |                             |                             |
| ERUN Path: Backplane/16*                      |              |                     |                                  | નામ નાગમ ના મ                      |                                         |                                      |           |                             |                             |
| Energy Storage                                | k No.        | -de a               | + Favorites Add-0                | n Alarms Bit Timer/Counter Inpu    | t/Output Compare Compute/Math Move/Logi | ical File/Misc. File/Shift Sequencer | P         |                             |                             |
| Controller Organizer                          | E MainPro    | nram - MainBoutine* | Program Parameters and Local Tag | is - MainProgram 🧳 Controller Tac  | as - E2 AC(controller)                  | · · ·                                |           |                             |                             |
| a =                                           | e e H        | 1 16 72 16 16 19    | 2 d oo                           | ,, mann regnann i vi connional rag | he refrected and                        |                                      |           |                             |                             |
| ▲ Gontroller E2_AC                            |              |                     |                                  |                                    |                                         |                                      |           | Acceleration HAccele        | ration                      |
| Controller Tags                               |              |                     |                                  |                                    |                                         |                                      |           | Acceleration HACCER         | 0 ← - <p) ^<="" td=""></p)> |
| Controller Fault Handler                      |              |                     |                                  |                                    |                                         |                                      |           | Deceleration hDecele        | oten                        |
| A Casks                                       |              |                     |                                  |                                    |                                         |                                      |           | Direction hDire             | action                      |
| 🔺 🔿 MainTask                                  |              |                     |                                  |                                    |                                         |                                      |           | ErrCode                     | 0.                          |
| A b MainProgram                               |              |                     |                                  |                                    |                                         |                                      |           |                             |                             |
| Parameters and Local lags<br>In MainRoutine   |              |                     |                                  |                                    |                                         |                                      |           | HWIN MIKROSYSTEM            |                             |
| Unscheduled                                   |              |                     |                                  |                                    |                                         |                                      |           | Axis Homing                 |                             |
| A 🛁 Motion Groups                             |              | hEMAH               |                                  |                                    |                                         |                                      | H_MAH     |                             |                             |
| Ungrouped Axes                                | 4            |                     |                                  |                                    |                                         |                                      | H_MAH     | 1                           | MAH                         |
| Q. Alarms                                     |              |                     |                                  |                                    |                                         |                                      | Method    | hM                          | ethod                       |
| 🗘 Alarm Definitions                           |              |                     |                                  |                                    |                                         |                                      | Search    | witchSpeed hSearchSwitchS   | speed                       |
| A G Assets                                    |              |                     |                                  |                                    |                                         |                                      | Search    | eroSpeed hSearchZeroS       | 0 ← −(P)−<br>Speed          |
| ► I ACOMM                                     |              |                     |                                  |                                    |                                         |                                      | Acceler   | ation HAccale               | 0 + - <pc></pc>             |
| ▶ ⊕ H_MAFR                                    |              |                     |                                  |                                    |                                         |                                      |           |                             | 0 • -< ER >                 |
| ▶ @ H_MAH                                     |              |                     |                                  |                                    |                                         |                                      | HomeO     | fset hHomeC                 | offset                      |
| P TH H_MAJ                                    |              |                     |                                  |                                    |                                         |                                      | ErrCode   | all/ris/trl bilomette all/r | 0 +                         |
| ▶ @ H_MAR                                     |              |                     |                                  |                                    |                                         |                                      | _ Horivin | grinteeur mitoinemagrin     | iccur []                    |
| ▶ @ H_MAS                                     |              |                     |                                  |                                    |                                         |                                      |           | HAND HERDORVETE             |                             |
| P 12 H_MASD                                   |              |                     |                                  |                                    |                                         |                                      |           | Axis Positioning            |                             |
| H_MAT                                         |              | NEMAM               |                                  |                                    |                                         |                                      |           | instruction<br>H MAM        |                             |
| ▶ @ H_MAW                                     | 5            |                     |                                  |                                    |                                         |                                      |           | H_MAM                       | MAM                         |
| P ⊕ H_MDR b ⊕ H_MDW                           |              |                     |                                  |                                    |                                         |                                      |           | H_AXIS I<br>Position hPo    | JAXIS -(EN)-                |
| ▶ ⊕ H_MSF                                     |              |                     |                                  |                                    |                                         |                                      |           | Velocity bVe                | 0 + -(DN)                   |
| ▶ ⊕ H_MSO                                     |              |                     |                                  |                                    |                                         |                                      |           |                             | 0 • -(P)                    |
| ▶ ∰ H_ParmRead_Single ► Ø H_ParmWith Single   |              |                     |                                  |                                    |                                         |                                      |           | Acceleration HAccele        | 0 + -(PC)                   |
| A G Data Types                                |              |                     |                                  |                                    |                                         |                                      |           | Deceleration hDecele        | n 📥 🔤 🗸 🗸                   |
| User-Defined                                  |              |                     |                                  |                                    |                                         |                                      |           |                             | • • • •                     |
| Strings                                       | Errors       |                     |                                  |                                    |                                         |                                      |           |                             |                             |
| Predefined                                    | 8            | 0 Errors            | 0 Warnings 0 of 8 Messages       |                                    |                                         |                                      |           | Search                      | Q                           |
| Module-Defined                                | Complete -   | 0 error(s), 0 warn  | ing(s)                           |                                    |                                         |                                      |           |                             |                             |
| Trends                                        |              |                     |                                  |                                    |                                         |                                      |           |                             |                             |
| it Logical Model                              |              |                     |                                  |                                    |                                         |                                      |           |                             |                             |
| The Controller Organizer Re Logical Organizer |              |                     |                                  |                                    |                                         |                                      |           |                             |                             |
| Search Results Watch                          |              |                     |                                  |                                    |                                         |                                      |           |                             | <u> </u>                    |
| Ready                                         |              |                     |                                  |                                    |                                         |                                      |           | inx Rung 0 of 16            | APP VER                     |
|                                               |              |                     |                                  |                                    |                                         |                                      |           |                             |                             |

Figure 3.2.2.2

Refer to the following configuration for H\_MAH instruction's hHomeMsgWriteCtrl.
 Click the box on the right of hHomeMsgWriteCtrl. "Message Configuration" window will pop up.
 Select Set Attribute Single and hMAH.MsgWriteData, and set Class, Instance and Attribute to 0.

| ssage Type: CIP Generic                                             | ~               |                                                                                                    |                                                                                                 | HIWIN MIKROSYSTEM<br>Axis Jog instruction                                                                                                    |
|---------------------------------------------------------------------|-----------------|----------------------------------------------------------------------------------------------------|-------------------------------------------------------------------------------------------------|----------------------------------------------------------------------------------------------------|
|                                                                     |                 |                                                                                                    |                                                                                                 | H_MAJ hMAJ                                                                                                    |
| vice Set Attribute Single 🗸 🗸                                       | Source Element: | hMAH.MsgWriteData 🗸                                                                                                    |                                                                                                 | H_Axis hAxis                                                                                                    |
|                                                                     | Source Length:  | Enter Name Filter                                                                                                    | Show: All Tage                                                                                  | Speed hSpeed                                                                                                    |
| Ce 10 (Hex) Class: (Hex                                             |                 | Γψ                                                                                                    | ra luga                                                                                         | Acceleration HAcceleration                                                                                                    |
|                                                                     | Element:        | Name                                                                                                    | EBI Data Type                                                                                   | 0+                                                                                                    |
| ice: Attribute: (Hex                                                |                 | hMAH.IP                                                                                                    | BOOL                                                                                            |                                                                                                    |
|                                                                     | 1               | MAH.PC                                                                                                    | BOOL                                                                                            | Direction hDirection                                                                                                    |
|                                                                     |                 | hMAH ErrCode                                                                                                    | DOL                                                                                             | ErrCode 04                                                                                                    |
|                                                                     |                 | hMAH MsgWriteData                                                                                                    | DNT                                                                                             |                                                                                                    |
|                                                                     |                 | ▶ hMAJ                                                                                                    |                                                                                                 |                                                                                                    |
|                                                                     |                 | hMethod                                                                                                    | Name: hMAH.MsgWriteData                                                                         | 1                                                                                                    |
|                                                                     |                 | ▶ hMSF                                                                                                    | <ul> <li>Description: HIWIN MIKROSYSTEM Axis Homing instruction DO NOT CHANGE (used)</li> </ul> | to set the HomeMsgWriteCtrl 'source element')                                                                                                    |
|                                                                     |                 |                                                                                                    |                                                                                                 |                                                                                                    |
|                                                                     | 1               | Show controller tags                                                                                                    |                                                                                                 | H_MAH                                                                                                    |
|                                                                     |                 | Show controller tags                                                                                                    |                                                                                                 | H_MAH<br>H_MAH hMAH                                                                                                    |
|                                                                     |                 | Show controller tags                                                                                                    |                                                                                                 | H_MAH<br>H_MAH hMAH<br>H_Axis hAxis<br>Method hMethod                                                                                                    |
|                                                                     |                 | ✓ Show controller tags ✓ Show MainProgram tags                                                                           |                                                                                                 | H_MAH<br>H_MAH hMAH<br>H_Axis hAxis<br>Method hMethod<br>0                                                                                                    |
| e OEnable Watting OStart                                            | ) Done [        | Show controller tags<br>Show MainProgram tags                                                                            |                                                                                                 | H UAH<br>H MAH<br>H Adis<br>h Adis<br>Method<br>SearchSwitchSpeed<br>hSearchSwitchSpeed<br>hAXIS<br>hAXIS<br>hAXIS |
| le ⊖ Enable Waiting ⊖ Start                                         | O Done [        | Show controller tags<br>Show MainProgram tags                                                                            |                                                                                                 | H.UAH<br>H. MAH<br>H. Axis<br>Method<br>SearchSwitchSpeed<br>SearchSwitchSpeed<br>SearchZeroSpeed<br>hSearchZeroSpeed                                                                                                    |
| le ⊖Enable Watting ⊖Start<br>Code: Extended Error Code:             | ⊖ Done [        | ☑ Show controller tags<br>☑ Show MainProgram tags<br>Done Length: 0<br>☐ Timed Out ◆                                     |                                                                                                 | H UAH HAAH HAAH HAAH HAAH HAAH HAAKS HAAKS                                                                                                    |
| ole ◯ Enable Wating ◯ Start<br>*Code: Extended Error Code:<br>#t:E2 | Q Done [        | <ul> <li>✓ Show controller tags</li> <li>✓ Show MainProgram tags</li> <li>Done Length: 0</li> <li>Timed Out ◆</li> </ul> |                                                                                                 | H UAH<br>H UAH<br>H JAAH<br>H Axis<br>Method<br>SearchSwitchSpeed<br>SearchZeroSpeed<br>Acceleration<br>HAcceleration<br>O ♥                                                                                                    |

Figure 3.2.2.3

MD46UE01-2412

Create function blocks

3. Switch to **Communication** tag, click **Browse...** to select the corresponding axis (E2), and click **OK**.

| Message Configuration - hHomeMsgWriteCtrl                   | ×                                                                                                    |
|-------------------------------------------------------------|----------------------------------------------------------------------------------------------------|
| Configuration* Communication Tag                            | Browse                                                                                                    |
| Broadcast:                                                  | Message Path Browser  Path: E2  E2  I/O Configuration  G 5069 Backplane  G 10 5069-L330ERM E2_AC  S 5069-L330ERM E2_AC  S 5069-L30ERM E2_AC  S 5069-L30ERM E2_AC  S 5069-L30ERM E2_AC  S 5069-L30ERM E2_AC  S 5069-L30ERM E2_AC  S 5069-L30ERM E2_AC  S 5069-L30ERM E2_AC  S 5069-L30ERM E2_AC  S 5069-L30ERM E2_AC  S 5069-L30ERM E2_AC  S 5069-L30ERM E2_AC  S 5069-L30ERM E2_AC  S 5069-L30ERM E2_AC  S 5069-L30ERM E2_AC  S 5 |
| C Enable Enable Enable Waiting Start Don Error Faut: OK Car | OK Cancel Help                                                                                                    |

Figure 3.2.2.4

| onfiguration*                | Communicatio                | n' Tag                 |                                 |               |              |            |
|------------------------------|-----------------------------|------------------------|---------------------------------|---------------|--------------|------------|
| Path:                        | E2                          |                        |                                 |               | Brows        | e          |
| E                            | 2                           |                        |                                 |               |              |            |
| Broadcas                     | st:                         | $\sim$                 |                                 |               |              |            |
| Communicati                  | ion Method                  |                        |                                 |               |              |            |
| ● CIP (                      | DH+ Char                    | nnel: 14               | ۹, ~                            | Destination L | ink: 0       | -          |
| CIP With<br>Source II        | D Sou                       | rce Link: 🚺            | )                               | Destination M | Node: 0      | 🗘 (Octal   |
|                              |                             |                        |                                 |               |              |            |
| Connect                      | ted                         |                        | Cache Conn                      | nections 🗧 🗧  | Large        | Connection |
| Connect                      | ted                         |                        | Cache Conr                      | nections 🗧 🗧  | Large        | Connection |
| Connect                      | ted                         |                        | Cache Conr                      | nections 🗧    | Large        | Connection |
| Connect                      | ted                         |                        | Cache Conr                      | nections 🔶    | Large        | Connection |
| Connect                      | ted                         |                        | Cache Conr                      | nections 🕈    | Large        | Connection |
| Connect                      | ted                         |                        | Cache Conr                      | nections 🗲    | Large        | Connection |
| [] Connect                   | ted                         |                        | Cache Conr                      | ections 🔶     | Large        | Connection |
| Connect                      | ted                         |                        | Cache Conr                      | ections 🕈     | Large        | Connection |
| D Enable                     | ted<br>) Enable Waitin      | ng OS                  | ] Cache Conr                    | Done          | Done Length: | 0          |
| ) Enable ()<br>) Error Code: | ted<br>) Enable Waitin<br>E | ng 🔾 S<br>ktended Erro | Cache Conr<br>Start<br>or Code: | O Done        | Done Length: | 0          |

Figure 3.2.2.5

#### 3.2.3 Parameter read/write

Function blocks in this section support the read/write function of drive. Refer to the following example to complete the setup.

Note:

For the detailed instruction description and configuration precautions of AOIs, please refer to "Function Block (AOIs) Application Manual E2 EtherNet/IP Drive with Rockwell Studio 5000."

 Refer to the configuration steps of function block in section 3.2.1 to complete the configuration of instructions H\_ParmRead\_Single and H\_ParmWrite\_Single. The variable of H\_Axis must be the same as H\_ACOMM instruction's H\_Axis, or the controller cannot normally give instructions to the axis.

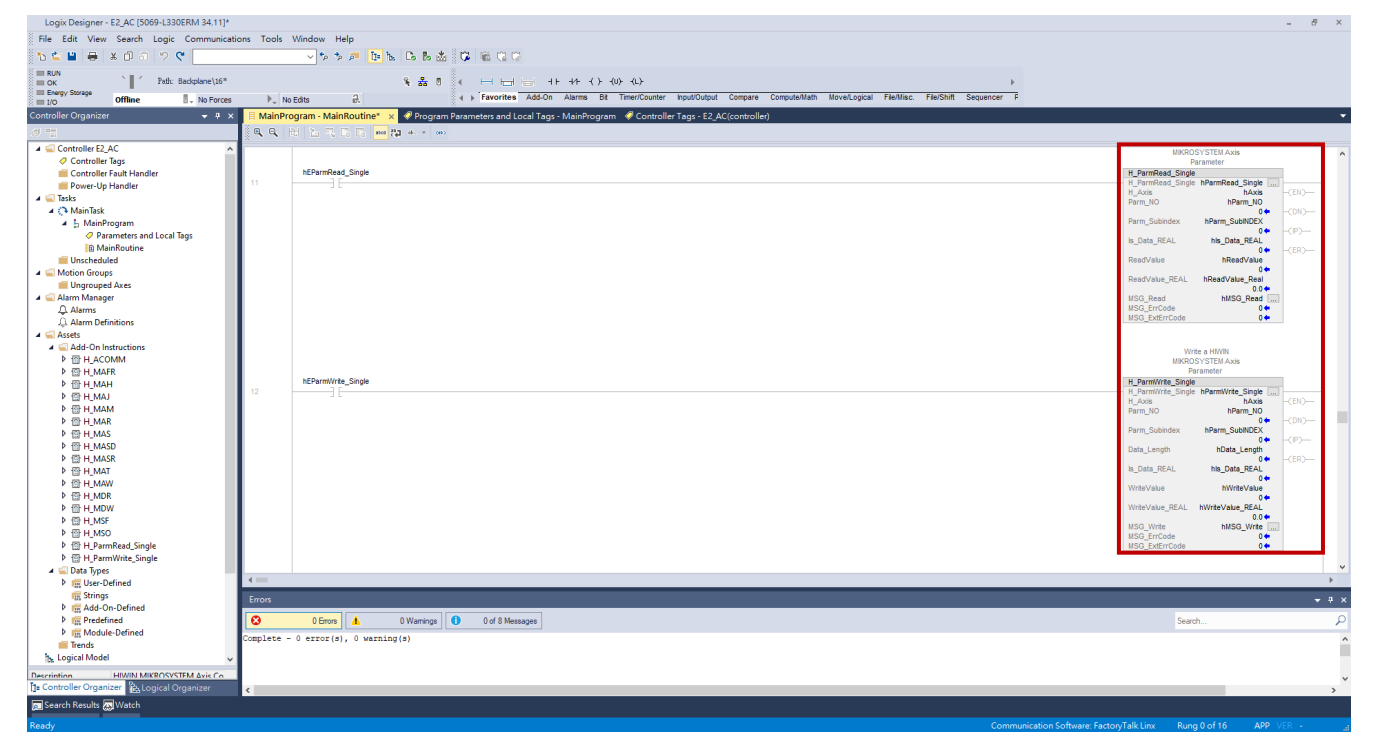

Figure 3.2.3.1

MD46UE01-2412

Create function blocks

Refer to the following configuration for H\_ParmRead\_Single instruction's hMSG\_Read.
 Click the box on the right of hMSG\_Read. "Message Configuration" window will pop up.
 Select Get Attribute Single and hParmRead\_Single.MsgReadData, and set Class, Instance and Attribute to 0.

|                                                    |                                        | Parameter                                                      |
|----------------------------------------------------|----------------------------------------|----------------------------------------------------------------|
|                                                    |                                        | H_ParmRead_Single                                              |
| Aessage Configuration - hMSG_Read                  | ×                                      | H_Axis hAxis (EN)-                                             |
|                                                    |                                        | Parm_NO hParm_NO                                               |
| Configuration Communication Tag                    |                                        | Parm_Subindex hParm_SubINDEX                                   |
| Message Type: CIP Generic                          | ✓                                      | Is_Data_REAL his_Data_REAL                                     |
|                                                    |                                        | 0+ -(ER)                                                       |
| Service Get Attribute Single  V Source Electronics | ment: v                                |                                                                |
| Source Len                                         | nath: 0 (Bytes)                        | ReadValue_REAL hReadValue_Real                                 |
| Service e (Hex) Class: 0 (Hex)                     | n Single McgReadData                   | MSG_Read hMSG_Read                                             |
| Instance: 0 Attribute: 0 (Hev) Element:            |                                        | MSG_ErrCode                                                    |
| Instance. 0 Attribute. 0 (ilex)                    | T Enter Name Filter V Show: All Tags V | MSG_EXtErrCode 0                                               |
|                                                    | Name Data Type ^                       |                                                                |
|                                                    | hParmRead_Single.DN BOOL               | Write a HIWIN                                                  |
|                                                    | hParmRead_Single.IP BOOL               | MIKROSYSTEM Axis                                               |
|                                                    | hParmRead_Single.ER BOOL               | H DermWrite Single                                             |
|                                                    | hParmRead_Single.MSG_ErrCode INT       | H ParmWrite Single hParmWrite Single                           |
|                                                    | hParmRead Sinole.MSG ExtErrCode DINT   | H Axis hAxis -(EN)-                                            |
|                                                    | hParmPead Single MsoReadData DINT      | Parm_NO hParm_NO                                               |
|                                                    | h hParmWrite Single H ParmWrite Sin    | 0 - (DN)-                                                      |
|                                                    | Name: hParmRead_Single.MsgReat         | adData                                                         |
|                                                    | Data Type: DINT                        |                                                                |
|                                                    | Description: Read a HIWIN MIKRO        | SYSTEM Axis Parameter DO NOT CHANGE (Used for MSG setting wind |
| ) Enable O Enable Waiting O Start O Done           | Der C Shaw Main Program tage           | Is_Data_REAL hls_Data_REAL                                     |
| Chable C Brable Waiting C Start C Done             |                                        | 0 🔶                                                            |
| Error Code: Extended Error Code:                   |                                        | writevalue nwritevalue                                         |
| mor Path: E2                                       |                                        | WriteValue REAL hWriteValue REAL                               |
| mor Text:                                          |                                        | 0.0 🕈                                                          |
|                                                    |                                        | MSG_Write hMSG_Write                                           |
| OK Cance                                           | el Apply Help                          | MSG_ErrCode 0                                                  |
|                                                    |                                        | MSG_ExtErrCode 0                                               |

Figure 3.2.3.2

3. Switch to **Communication** tag, click **Browse...** to select the corresponding axis (E2), and click **OK**.

| Message Configuration                          | n - hMSG_Re  | ead         |               |                  |   |
|------------------------------------------------|--------------|-------------|---------------|------------------|---|
| Configuration Communic                         | ation Tag    |             |               |                  |   |
| Path: E2                                       |              |             |               | Browse           |   |
| E2<br>O Broadcast:                             | $\sim$       |             |               |                  |   |
| Communication Metho                            | d            |             |               |                  |   |
| ● CIP O DH+                                    | Channel:     | 'A'         | Destination L | nk: 0 韋          |   |
| CIP With<br>Source ID                          | Source Link: | 0           | Destination N | ode: 0 🗘 (Octa   | ) |
| Connected                                      |              | Cache Con   | nections 🗧 🗧  | Large Connection |   |
|                                                |              |             |               |                  |   |
|                                                |              |             |               |                  |   |
|                                                |              |             |               |                  |   |
|                                                |              |             |               |                  |   |
|                                                |              |             |               |                  |   |
| CEnable CEnable V                              | Vaiting (    | Start       | () Done       | Done Length: 0   |   |
|                                                |              |             |               |                  |   |
| Code:                                          | Extended E   | mor Code:   |               | Timed Out 4      |   |
| ⊖ Error Code:<br>Error Path: E2<br>Error Text: | Extended E   | Error Code: |               | 🗌 Timed Out 🗢    |   |

Figure 3.2.3.3

MD46UE01-2412

#### E2 EtherNet/IP Drive Complete Setup with Rockwell Studio 5000

Create function blocks

 Refer to the following configuration for H\_ParmWrite\_Single instruction's hMSG\_Write. Click the box on the right of hMSG\_Write. "Message Configuration" window will pop up. Select Set Attribute Single and hParmWrite\_Single.MsgWriteData, and set Class, Instance and Attribute to 0.

|                                                                                                    |                                           | MIKROSYSTEM Axis                                             |
|----------------------------------------------------------------------------------------------------|-------------------------------------------|--------------------------------------------------------------|
|                                                                                                    |                                           | Parameter                                                    |
|                                                                                                    |                                           | H_ParmRead_Single                                            |
|                                                                                                    |                                           | H_ParmRead_Single hParmRead_Single                           |
|                                                                                                    |                                           | H_Axis hAxis (EN)-                                           |
|                                                                                                    |                                           | Parm_NO hParm_NO                                             |
|                                                                                                    |                                           |                                                              |
| Message Configuration - hMSG Write                                                                                                    | ×                                         | Parm_Subindex nParm_SubINDEX                                 |
|                                                                                                    |                                           |                                                              |
| Configuration Communication Too                                                                                                    |                                           | IS_DAIA_REAL IIIS_DAIA_REAL                                  |
| Coningulation Communication rag                                                                                                    |                                           | BoodValue bBoodValue                                         |
|                                                                                                    |                                           |                                                              |
| Message Type: CIP Generic V                                                                                                    |                                           | ReadValue REAL hReadValue Real                               |
|                                                                                                    |                                           |                                                              |
| Service Cot Attribute Cingle Source Element:                                                                                                    | hParmWrite_Single_M ~~                    | MSG Read bMSG Read                                           |
| Type:                                                                                                    |                                           | MSG ErrCode 0 ¢                                              |
| Source Length:                                                                                                    | 🝸 Enter Name Filter 🗸 Show: All Tags      | MSG ExtErrCode 0 +                                           |
| Service 10 (Hex) Class: 0 (Hex)                                                                                                    |                                           | -                                                            |
| Code: Code: | Name 😑 Data Type 🔨                        |                                                              |
| Instance: 0 Attribute: 0 (Hex)                                                                                                    | hParmWrite Single.EN BOOL                 | Mirita a HBM/N                                               |
|                                                                                                    | hBarmWrite Single DN BOOL                 | MIKDOSVSTEM Avia                                             |
|                                                                                                    | ID WARD OF UND                            | Parameter                                                    |
|                                                                                                    | hParmWrite_Single.IP BOOL                 | H ParmWrite Single                                           |
|                                                                                                    | hParmWrite_Single.ER BOOL                 | H ParmWrite Single hParmWrite Single                         |
|                                                                                                    | hParmWrite_Single.MSG_ErrCode INT         | H Axis – (EN)-                                               |
|                                                                                                    | hParmWrite Single MSG ExtErrCode DINT     | Parm NO hParm NO                                             |
|                                                                                                    | h Deventifier Circle Marking Date         | 0 + -(DN)                                                    |
|                                                                                                    |                                           | Parm Subindex hParm SubINDEX                                 |
|                                                                                                    | Name: hPosition                           |                                                              |
|                                                                                                    | Show controller tags                      |                                                              |
|                                                                                                    | Description: Write a HIWINIMIKPOSYSTEM As | is Parameter, DO NOT CHANGE (Used for MSG setting window)    |
|                                                                                                    | Show MainProgram tags                     | is Paraliteter DO NOT CHANGE (osed for Misd setting willdow) |
|                                                                                                    |                                           | 0 🕈                                                          |
|                                                                                                    |                                           | WriteValue hWriteValue                                       |
|                                                                                                    |                                           | 0 🖛                                                          |
| CEnable CEnable Waiting CStart CDone Do                                                                                                    | one Length: 0                             | WriteValue_REAL hWriteValue_REAL                             |
| O Error Code: Extended Error Code:                                                                                                    | Timed Out to                              |                                                              |
|                                                                                                    |                                           | MSG_Write                                                    |
| Error Path: E2                                                                                                    |                                           | MSG_ErrCode 04                                               |
| Error Text:                                                                                                    |                                           | mod_Extendede                                                |
|                                                                                                    |                                           |                                                              |
| OK Cancel                                                                                                    | Apply Help                                | ~                                                            |
|                                                                                                    |                                           | 4                                                            |

Figure 3.2.3.4

5. Switch to **Communication** tag, click **Browse...** to select the corresponding axis (E2), and click **OK**.

| od              |                                      | 0                                                                |
|-----------------|--------------------------------------|------------------------------------------------------------------|
|                 | Destination Link:                    | 0                                                                |
| Source Link: 0  | Destination Node:                    | 0 🖨 (Octal                                                       |
|                 |                                      |                                                                  |
|                 |                                      |                                                                  |
| Waiting 🔾 Start | O Done Done                          | e Length: 0                                                      |
|                 | od<br>Channet: "A"<br>Source Link: 0 | Channet: A Destination Link:<br>Source Link: D Destination Node: |

Figure 3.2.3.5

### 3.3 Download software setup to PLC

1. Click "Build Controller" icon in the main window to confirm that the compilation result is error-free.

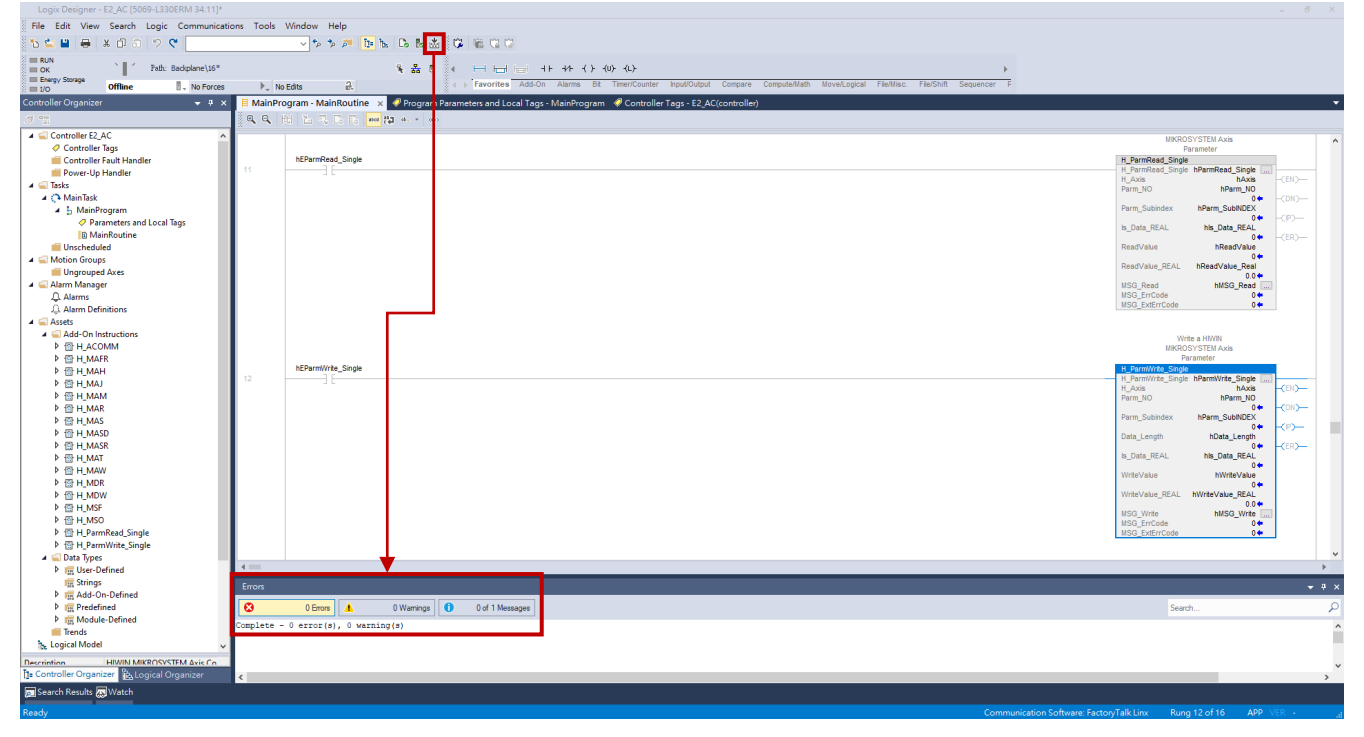

Figure 3.3.1

2. Right-click Offline menu and select Download.

| Storage Offline                                                                                                    | ckplane\16*                                    | ▶. No           | Edits 🔒          | ¥ 💑 8                       | 4 → Favorites Add-On Alarma Bit Timer/Counter InputOutput Compare ComputeNam NoveLegical FileNins: FileShift Sequencer F |                                                                                |                                                                                     |                                                            |
|----------------------------------------------------------------------------------------------------|------------------------------------------------|-----------------|------------------|-----------------------------|----------------------------------------------------------------------------------------------------|--------------------------------------------------------------------------------|-------------------------------------------------------------------------------------|------------------------------------------------------------|
| Organizer                                                                                                    | Go Online<br>Upload<br>Download                | 1               | am - MainRoutine | x 🤗 Program P<br>대 원과 4 (e) | arameters and Local Tags - MainProgram 🧳 Controller Tags - E2_AC(controller)                                             |                                                                                |                                                                                     |                                                            |
| Controller Tags<br>Controller Fault Handler<br>Power-Up Handler<br>ks<br>Main Task                                                                            | Program I<br>Run Mod<br>Test Mod<br>Clear Faul | Mode<br>e<br>ts |                  |                             |                                                                                                    | HWWN NKG<br>Axis Com<br>Instru-<br>H_ACOMM<br>hputData<br>DutputData<br>H_Axis | NACOMIN E21Data - E20 Data                                                          | (EN)                                                       |
| MainProgram     Parameters and Local Ti     MainRoutine Unscheduled tion Groups                                                                               | Go To Fau<br>Controller                        | Properties      |                  |                             |                                                                                                    | ConnectionFaulted E2:1Conne<br>ErrCode<br>WarnCode                             | tionFaulted<br>0 ← -0<br>hErrCode<br>0 ← -1<br>hWarnCode                            | (Err)                                                      |
| Ungrouped axes<br>m Menager<br>Alarms<br>Alarm Definitions<br>ets<br>tical Model<br>Configuration<br>5099 Backplane<br>() 10:669-1330ERM E2_AC<br>A1, Ethemet |                                                |                 | nemsf            |                             |                                                                                                    |                                                                                | HIWN MIKRO<br>Axis Serve<br>Instruct<br>H_MSF<br>H_Axis h<br>ErrCode                | SYSTEM<br>o OFF<br>ion<br>Axis<br>0<br>CEN<br>CON<br>-(CR) |
|                                                                                                    |                                                | 2               | hEMSO            |                             |                                                                                                    |                                                                                | HIWN MIKRO:<br>Axis Servi<br>instructs<br>H.MSO<br>H.MSO<br>N.<br>H.Axis<br>ErrCode | SYSTEM<br>to ON<br>ion.<br>MSO                             |

Figure 3.3.2

MD46UE01-2412

E2 EtherNet/IP Drive Complete Setup with Rockwell Studio 5000

Create function blocks

3. Click **Download** in "Download" window.

| Logis Designer - E2_AC (5069-L330ERM 34 11)<br>File Edit View Search Logis Communicat<br>Search Logis Communicat<br>Search Logis Communicat<br>Ren Nide<br>Ren Nide<br>Search Common Ni                                                                                                    | tions Tools Window<br>v]*r                                                                | Help<br>5 5 5 10 10 10 10 10 10 10 10 10 10 10 10 10 | 800<br>⊣⊟++++()≪)4>                                                            |                                                | - Ø X                                                                                                    |
|----------------------------------------------------------------------------------------------------|-------------------------------------------------------------------------------------------|------------------------------------------------------|--------------------------------------------------------------------------------|------------------------------------------------|----------------------------------------------------------------------------------------------------|
| I/O OK Rem Run No Forces                                                                                                    | ▶. No Edits                                                                               | a ++                                                 | Favorites Add-On Alarms Bit Timer/Counter Input/Output Compare Compute/Math In | NoverLogical File/Misc. File/Shift Sequencer F |                                                                                                    |
| Controller Coganization<br>Controller Coganization<br>Controller E.J.A.C<br>Controller E.J.A.C<br>Controller E.J.C.C<br>Controller E.J.C.C.C<br>Controller E.J | MainProgram - N<br>Q Q T<br>P<br>P<br>P<br>P<br>P<br>P<br>P<br>P<br>P<br>P<br>P<br>P<br>P | MainRoutine x Program Parameter                      | mered local Tage-MarxNegrom                                                    |                                                | MMN HKDODYSTEM<br>And Gomminatoria<br>istruction<br>Typestolai<br>Typestolai<br>Typestol |
| Bue Sine<br>]12 Controller Organizer                                                                                                    | Complete - 0 erros                                                                        | r(s), 0 warning(s)                                   |                                                                                |                                                |                                                                                                    |
| Search Results 🐺 Watch                                                                                                    |                                                                                           |                                                      |                                                                                |                                                |                                                                                                    |
|                                                                                                    |                                                                                           |                                                      |                                                                                |                                                |                                                                                                    |

Figure 3.3.3

4. After the loading procedure is completed, click **Yes** in "Logix Designer" window to switch the controller to Run mode.

| Logix Designer - E2_AC [5069-L330ERM 34.11]                                                                                                    |                                 |                            |                                |                                                                    |                                              |                                                                                                    |
|----------------------------------------------------------------------------------------------------|---------------------------------|----------------------------|--------------------------------|--------------------------------------------------------------------|----------------------------------------------|----------------------------------------------------------------------------------------------------|
| File Edit View Search Logic Communica                                                                                                    | ations Tools                    | Window Help                |                                |                                                                    |                                              |                                                                                                    |
| 🎦 🗳 🖶 🗶 ወሻ በ 🔈 ሮ                                                                                                    |                                 | D= ha C                    | • B 💩 🗭 📾 🥨 🖉                  |                                                                    |                                              |                                                                                                    |
| Program Mode                                                                                                    |                                 | 4                          |                                | 41 44 () 00 0)                                                     |                                              |                                                                                                    |
| Energy Storage OK                                                                                                    | h h                             | n Edite a                  | 4 > Favorites Ac               | dd-On Alarms Bt Timer/Counter Input/Output Compare Compute/Math Mo | verLogical File/Misc. File/Shift Sequencer F |                                                                                                    |
| Controller Organizer                                                                                                    | MainPr                          | rogram - MainRoutine y     | Program Parameters and Local 1 | Tags - MainProgram 🧳 Controller Tags - E2 AC(controller)           |                                              |                                                                                                    |
| a 12                                                                                                    | e ex e                          | 10 14 10 16 16 12 18       |                                | A. T. D. T. and M1 at a case                                       |                                              |                                                                                                    |
| Controller E2AC     Controller E3AC     Controller Fault     Controller Fault     Controller Fault     Controller Fault     Controller Fault     Controller Fault     Controller     Controller | 2 . C1 (1)<br>0 .<br>1 .<br>2 . | 13 15 19 15 16 14 18       |                                | Logix Designer.                                                    | ]                                            | HWW INFOODYSTEM<br>Just Communities<br>Description<br>Franchise ELICENEE<br>Consistent Full Licensel<br>Franchise ELICENEE<br>Franchise ELICENEE |
|                                                                                                    | Circles -                       |                            |                                |                                                                    |                                              |                                                                                                    |
|                                                                                                    | 0                               | 0 Errors 1 0 V             | amings 0 of 8 Message          | 12                                                                 |                                              | Search                                                                                                    |
|                                                                                                    | Complete -                      | - 0 error(s), 0 warning(s) |                                |                                                                    |                                              |                                                                                                    |
| 0                                                                                                    |                                 |                            |                                |                                                                    |                                              |                                                                                                    |
| te Controller Organizer                                                                                                    |                                 |                            |                                |                                                                    |                                              |                                                                                                    |
| Search Results Watch                                                                                                    |                                 |                            |                                |                                                                    |                                              |                                                                                                    |
|                                                                                                    |                                 |                            |                                |                                                                    |                                              |                                                                                                    |

Figure 3.3.4

MD46UE01-2412

Create function blocks

#### E2 EtherNet/IP Drive Complete Setup with Rockwell Studio 5000

5. After the device is successfully connected, the statuses in the main window will display green lights.

| Logix Designer - E2_AC [5069-L330ERM 34.11]                                                                                                    |            |                                                                                                    | - & ×                                                                                                    |
|----------------------------------------------------------------------------------------------------|------------|----------------------------------------------------------------------------------------------------|----------------------------------------------------------------------------------------------------|
| File Edit View Search Logic Communicati                                                                                                    | ions Tools | Vindow Help                                                                                                    |                                                                                                    |
| 9 C D D * D D 9 C                                                                                                    |            | <mark>▼ 5 5 2 10 15 2 10 10 2 10 10 10 10 10 10 10 10 10 10 10 10 10 </mark>                                                                                                    |                                                                                                    |
| Run Mode                                                                                                    |            |                                                                                                    |                                                                                                    |
| Energy Storage OK                                                                                                    | No.        | 4 85 0 1 Favorites Add-On Alamma Bit Timer/Counter Input/Output Compare Compute/Nath NoveLogical File/Inic. File/ShiR Sequencer F                                                                                                    |                                                                                                    |
| Controller Organizer                                                                                                    | MainPro    | us to target and the second second seco | -                                                                                                    |
| @.# <u>#</u>                                                                                                    | 1 25 23    |                                                                                                    |                                                                                                    |
| Controller E2,AC     Concoller E3,AC     Concoller Eags     Controller Eags     Controller E3,AC     Concoller E3,AC     Concoller E3,AC     Concoller E3,AC     Concoller E3,AC     Concoller E3,AC     Concoller E3,AC     Concoller E3,AC     Monitoryam     Unchecheld     Monitoryam     Unchecheld     Concoller E3,AC     Concoller E3,AC | 0          |                                                                                                    | NVIN NRICEVSTEM<br>And Comminication<br>REACOM<br>Reported<br>VI_ACOM<br>Consistent<br>Consistent<br>Consiste                                                                                                    |
| A Maining Definitions     A Jalam Definitions     A definitions     A definitions     Of Configuration     Of Configuration     Of Operations     Of Operations     Of Operations     Of Operations     Of Operations     Of Operations     Of Operations     Of Operations     Of Operations     Of Operations     Of Operations     Of Operations     Of Operations                                                                                                    |            | NEMSF                                                                                                    | HUTE HOUSE 31 LIK           ALL DECEMBENT           RESIDENT           H_MSF           P_ADES           P_ADES           MADE           COD           COD                                                                                                    |
| E E E E<br>& de A2, Ethernet<br>© 5069-L330ERM E2, AC                                                                                                    | 2          | ненаа<br>— Э.С                                                                                                    | HMM INCOSYSTEM<br>Axis Barro DI<br>Instruction<br>II AXIS<br>II AXIS<br>II A |
|                                                                                                    | 3          | NBAN<br>TC                                                                                                    | HAWI MIKROS'S TEM                                                                                                    |
|                                                                                                    | Errors     |                                                                                                    | <b>₩</b> ₽×                                                                                                    |
|                                                                                                    | 0          | 0 Error d O Warnings 0 of 8 Messages                                                                                                    | Search                                                                                                    |
| 1                                                                                                    | Complete - | 0 error(#), 0 warning(#)                                                                                                    |                                                                                                    |
|                                                                                                    |            |                                                                                                    |                                                                                                    |
| Rus Size                                                                                                    |            |                                                                                                    |                                                                                                    |
| Search Results 💭 Watch                                                                                                    |            |                                                                                                    |                                                                                                    |

Figure 3.3.5

# 4. Operate function blocks

| 4. | Operate fu | Inction blocks | 4-1 |
|----|------------|----------------|-----|
|    | 4.1        | Execute AOIs   | 4-2 |

### 4.1 Execute AOIs

Here takes function blocks H\_ACOMM, H\_MSO, H\_MAH as examples. Users can refer to the same operation steps for other function blocks.

Note:

Download EtherNet/IP's function blocks and its manual from HIWIN MIKROSYSTEM's official website: Function Blocks (AOIs) : EtherNet IP with Rockwell Studio 5000

1. Right-click **H\_ACOMM** and select **Monitor** "**hACOMM**" to open "Program Parameters and Local Tags" window.

| Logix Designer - E2_AC [5069-L330ERM 34.11]                |            |                      |              |                        |                   |                    |                      |                  |                       |                        |                        |           |                                       | - & ×      |
|------------------------------------------------------------|------------|----------------------|--------------|------------------------|-------------------|--------------------|----------------------|------------------|-----------------------|------------------------|------------------------|-----------|---------------------------------------|------------|
| File Edit View Search Logic Communicati                    | ions Tools | Window Help          |              |                        |                   |                    |                      |                  |                       |                        |                        |           |                                       |            |
| ଅକ୍ଳା 🖶 × ପିଥା ୨୯                                          |            | v 🕈 🖉 📴              | h B B 🖄      | 0.00.00                |                   |                    |                      |                  |                       |                        |                        |           |                                       |            |
| Concoller OK Path: Backplane\16*                           |            |                      | ¥ 💑 8        |                        | 41 44 ()          | (U) (L)-           |                      |                  |                       | ¥                      |                        |           |                                       |            |
| Energy Storage OK                                          | ▶_ N       | o Edits 2.           |              | 4 + Favorites Add      | I-On Alarms Bit   | Timer/Counter Inp  | ut/Output Compare    | Compute/Math Nov | ve/Logical File/Misc. | File/Shift Sequencer F |                        |           |                                       |            |
| Controller Organizer 🗸 🖓 🗙                                 | E MainPr   | ogram - MainRoutine  | × Program Pr | arameters and Local Ta | ags - MainProgram | n 🦪 Controller Tag | s - E2_AC(controller | ı)               |                       |                        |                        |           |                                       | -          |
| at the                                                     | 1 2 2 2    | B M LB 15 K D        | te la la la  |                        | 1. T. D. T        | anad (2) al (al.)  |                      |                  |                       |                        |                        |           |                                       |            |
| 🖌 😴 Controller E2_AC                                       | Annesite   |                      |              |                        |                   |                    |                      |                  |                       |                        |                        |           | HWIN NIKROSYSTEM                      |            |
| Controller Tags                                            |            |                      |              |                        |                   |                    |                      |                  |                       |                        |                        |           | Axis Communication                    | 1          |
| Power-Up Handler                                           |            |                      |              |                        |                   |                    |                      |                  |                       |                        | H_ACOM                 | 1         | Interaction.                          |            |
| 🔺 🚅 Tasks                                                  | 0          |                      |              |                        |                   |                    |                      |                  |                       |                        | H_ACOM<br>InputData    |           | Edit "hACOMM" Properties              |            |
| A C MainTask                                               |            |                      |              |                        |                   |                    |                      |                  |                       |                        | OutputDat<br>H Axis    | 8         | Find All "hACOMM"                     |            |
| Parameters and Local Tags                                  |            |                      |              |                        |                   |                    |                      |                  |                       |                        | Connectio              | nF        | Go To Cross Reference For "hACOMN     | A*         |
| Im MainRoutine                                             |            |                      |              |                        |                   |                    |                      |                  |                       |                        | ErrCode                |           | Go To First Destructive Reference For | "hacomm"   |
| Unscheduled     Groups                                     |            |                      |              |                        |                   |                    |                      |                  |                       |                        | WarnCod                |           | Go To Next Destructive Reference For  | 24         |
| iii Ungrouped Axes                                         |            |                      |              |                        |                   |                    |                      |                  |                       |                        |                        | -         | Monitor "hACOMM"                      |            |
| Alarm Manager                                              |            |                      |              |                        |                   |                    |                      |                  |                       |                        |                        |           | Add Alarm for "hACOMM"                |            |
| Q. Alarm Definitions                                       |            |                      |              |                        |                   |                    |                      |                  |                       |                        |                        |           | Edit Alarms                           |            |
| Þ 뺊 Assets                                                 |            | hEMSF                |              |                        |                   |                    |                      |                  |                       |                        |                        |           |                                       | -          |
| ▲ Cogical Model ▲ G I/O Configuration                      | 10         | -16                  |              |                        |                   |                    |                      |                  |                       |                        |                        | ň.        | Cut Instruction                       | Ctrl+X     |
| 🖌 🚍 5069 Backplane                                         |            |                      |              |                        |                   |                    |                      |                  |                       |                        |                        | 0         | Paste                                 | Ctrl+V     |
| [0] 5069-L330ERM E2_AC                                     |            |                      |              |                        |                   |                    |                      |                  |                       |                        |                        |           | Delete Instruction                    | Del        |
| 5069-L330ERM E2_AC                                         |            |                      |              |                        |                   |                    |                      |                  |                       |                        |                        |           | Add Ladder Element                    | A/t+Ins    |
| E2 E2                                                      |            |                      |              |                        |                   |                    |                      |                  |                       |                        |                        |           | Edit Main Operand Description         | ,          |
| 5069-L330ERM E2_AC                                         |            | 1.000000             |              |                        |                   |                    |                      |                  |                       |                        |                        |           | Save Instruction Defaults             |            |
|                                                            | 2          | hEMSO                |              |                        |                   |                    |                      |                  |                       |                        |                        | _         | Clear Instruction Defaults            |            |
|                                                            |            |                      |              |                        |                   |                    |                      |                  |                       |                        |                        |           | Remove Force                          |            |
|                                                            |            |                      |              |                        |                   |                    |                      |                  |                       |                        |                        |           | Go To                                 | Ctrl+G     |
|                                                            |            |                      |              |                        |                   |                    |                      |                  |                       |                        |                        |           | Instruction Help                      | F1         |
|                                                            |            |                      |              |                        |                   |                    |                      |                  |                       |                        |                        |           | Remove Parameter                      |            |
|                                                            |            | hEMAJ                |              |                        |                   |                    |                      |                  |                       |                        |                        | E         | Remove All Unknown Parameters         |            |
|                                                            | 3          | 11                   |              |                        |                   |                    |                      |                  |                       |                        |                        |           | Open Instruction Logic                |            |
|                                                            | Contract   |                      | _            |                        |                   |                    |                      |                  |                       |                        |                        |           | Open Instruction Definition           | Alta Catar |
|                                                            | cribis     |                      |              |                        | 1                 |                    |                      |                  |                       |                        |                        | -         | Properties                            | AufEnter   |
|                                                            | 0          | 0 Errors             | 0 Warnings   | 0 of 8 Messages        |                   |                    |                      |                  |                       |                        |                        |           | Search                                | م          |
|                                                            | Complete - | - 0 error(s), 0 warn | ing(s)       |                        |                   |                    |                      |                  |                       |                        |                        |           |                                       | 1          |
|                                                            |            |                      |              |                        |                   |                    |                      |                  |                       |                        |                        |           |                                       |            |
| Rus Sine<br>The Controller Ormanizer Ph. Lonical Ormanizer |            |                      |              |                        |                   |                    |                      |                  |                       |                        |                        |           |                                       |            |
| Search Results Results                                     | C          |                      |              |                        |                   |                    |                      |                  |                       |                        |                        |           |                                       | >          |
| Second results & watch                                     |            |                      |              |                        |                   |                    |                      |                  |                       |                        |                        |           |                                       | 0          |
| Monitor                                                    |            |                      |              |                        |                   |                    |                      |                  |                       | Comm                   | unication Software: Fi | actory La | Alk Linx Rung 0 of 16 APP             |            |

Figure 4.1.1

MD46UE01-2412

#### E2 EtherNet/IP Drive Complete Setup with Rockwell Studio 5000

Operate function blocks

2. Set and monitor the variables of each AOI in "Program Parameters and Local Tags" window.

| V Storage OK              | s 🕨 No Edits          | 2                     | 4 > Favorites Add-On      | Alarms Bit Timer/Co | unter Input/Output Compar    | e Compute/Math Move | Logical File/Misc. F | Te/Shift Sequencer F |                                     |                    |
|---------------------------|-----------------------|-----------------------|---------------------------|---------------------|------------------------------|---------------------|----------------------|----------------------|-------------------------------------|--------------------|
| er Organizer 🗸 🦞          | × MainProgram - MainR | outine 📿 Program Para | meters and Local Tags - M | ainProgram 🗙 🦪 Co   | ntroller Tags - E2 AC(contro | ller)               | -                    |                      | 1                                   |                    |
|                           | Soone: L MainProgram  | Show: Al Tags         |                           |                     |                              |                     | Enter Name           | Filter               | 1                                   |                    |
| ontroller E2_AC           | Mana and              | United and the second | · Farry Mark              | · Chile             | Data Tura                    | Deservation         | Constant             |                      |                                     |                    |
| Controller Tags           |                       | local                 | Force Mask                | - Style             | H ACOMAA                     | LIIMINI MILPOCYCTE  | Constant             |                      | Properties                          |                    |
| Controller Fault Handler  | h have                | Local                 | 1                         | 1                   | HINKIN ANKINO AVIC           | LINAL MICROSTITE    |                      |                      | HE 및 A THE                          | Atended Properties |
| Power-up Handler          | P NAKS                | Local                 | []                        | 1/                  | PIWEIN_MIKKU_AKIS            | PHYVIN IVINKOSYSTEM |                      |                      | A General                           | LACOMBA            |
| MainTask                  | nConnectFaulted       | Local                 | 0                         | Decimal             | BOOL                         |                     |                      |                      | Description                         | HIWIN MIKROSVST    |
| MainProgram               | hData_Length          | Local                 | 0                         | Decimal             | INI                          |                     |                      |                      | Usage                               | Local              |
| Parameters and Local Tags | hDeceleration         | Local                 | 0                         | Decimal             | DINT                         |                     |                      |                      | Type                                | Base               |
| MainRoutine               | hDirection            | Local                 | 0                         | Decimal             | BOOL                         |                     |                      |                      | Alias For                           |                    |
| Unscheduled               | hEMAH                 | Local                 | 0                         | Decimal             | BOOL                         |                     |                      |                      | Base Tag                            |                    |
| Ungrouped Axes            | hEMAJ                 | Local                 | 0                         | Decimal             | BOOL                         |                     |                      |                      | Data Type                           | H_ACOMM            |
| larm Manager              | hEMAM                 | Local                 | 0                         | Decimal             | BOOL                         |                     |                      |                      | Scope                               | MainProgram        |
| Alarms                    | hEMAR                 | Local                 | 0                         | Decimal             | BOOL                         |                     |                      |                      | External Access                     | Kead/Write         |
| L Alarm Definitions       | hEMAS                 | Local                 | 0                         | Decimal             | BOOL                         |                     |                      |                      | Coortant                            | No                 |
| sets                      | hEMASD                | Local                 | 0                         | Decimal             | BOOL                         |                     |                      |                      | Required                            | 140                |
| D Configuration           | <b>bEMASR</b>         | Local                 | 0                         | Decimal             | BOOL                         |                     |                      |                      | Visible                             |                    |
| 5069 Backplane            | HEMAT                 | Local                 | 0                         | Decimal             | ROOL                         |                     |                      |                      | Alarms                              | 0                  |
| [0] 5069-L330ERM E2_AC    | h ENDAG               | Local                 | 0                         | Decimal             | BOOL                         |                     |                      |                      | > Data                              |                    |
| A1, Ethernet              | I CHER D              | Local                 | 0                         | Decimal             | BOOL                         |                     |                      |                      | Produced Connect                    | rtion              |
| 5069-L330ERM E2_AC        | hEMDK                 | Local                 | 0                         | Uecimal             | ROOL                         |                     |                      |                      | Consumed Conne                      | rction             |
| L 62 Ethemat              | hEMDW                 | Local                 | 0                         | Decimal             | BOOL                         |                     |                      |                      | <ul> <li>Parameter Conne</li> </ul> | ections (0:0)      |
| 5069-L330ERM E2 AC        | hEMSF                 | Local                 | 0                         | Decimal             | BOOL                         |                     |                      |                      |                                     |                    |
|                           | hEMSO                 | Local                 | 0                         | Decimal             | BOOL                         |                     |                      |                      |                                     |                    |
|                           | hEParmRead_Single     | Local                 | 0                         | Decimal             | BOOL                         |                     |                      |                      |                                     |                    |
|                           | hEParmWrite_Single    | Local                 | 0                         | Decimal             | BOOL                         |                     |                      |                      |                                     |                    |
|                           | ♦ hErrCode            | Local                 | 0                         | Decimal             | INT                          |                     |                      |                      |                                     |                    |
|                           | hHomeMsgWrite         | Local                 | ()                        | ()                  | MESSAGE                      |                     |                      |                      |                                     |                    |
|                           | b hHomeOffset         | Local                 | 0                         | Decimal             | DINT                         |                     |                      |                      |                                     |                    |
|                           | h hinnethumher        | Local                 | 0                         | Decimal             | DIAIT                        |                     |                      |                      |                                     |                    |
|                           | P minpotromoer        | Local                 |                           | ( ) D : I           | UNIT DO                      |                     |                      |                      |                                     |                    |
|                           | P ninputsata          | Edit Terre            | ()                        | {} Decimal          | IN [32]                      |                     |                      |                      |                                     |                    |
|                           | Monitor Tags A        | Edit lags /           |                           |                     | C.                           |                     |                      | 2                    |                                     |                    |
|                           | Errors                |                       |                           |                     |                              |                     |                      |                      |                                     |                    |
|                           | O Com                 | O Wamings             | 0 of 8 Messages           |                     |                              |                     |                      |                      | Search                              |                    |

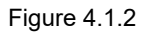

3. In "MainProgram" window, right-click the contact switch of **H\_MSO** and select **Toggle Bit** to enable the motor.

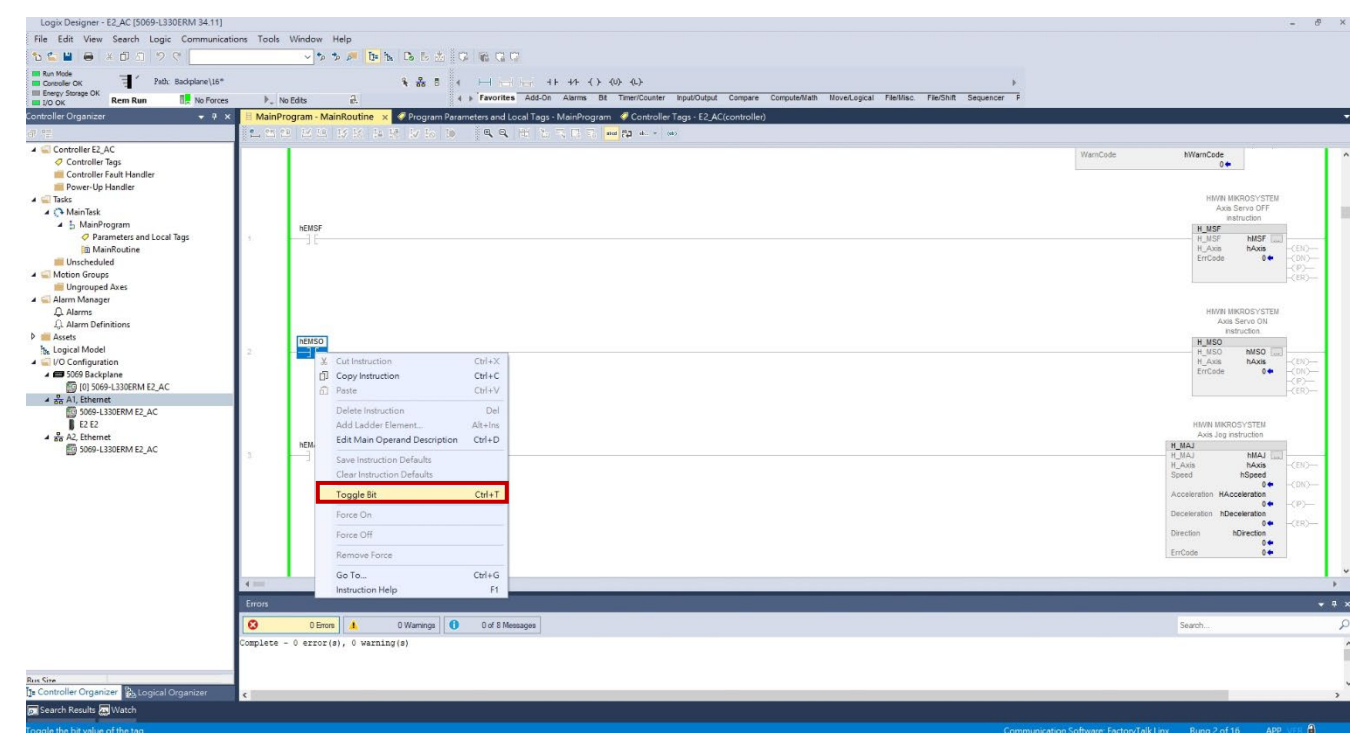

Figure 4.1.3

MD46UE01-2412

Operate function blocks

4. Complete the variables setting of **H\_MAH** in "Program Parameters and Local Tags" window, including Method, SearchSwitchSpeed, SearchZeroSpeed, Acceleration, and HomeOffset.

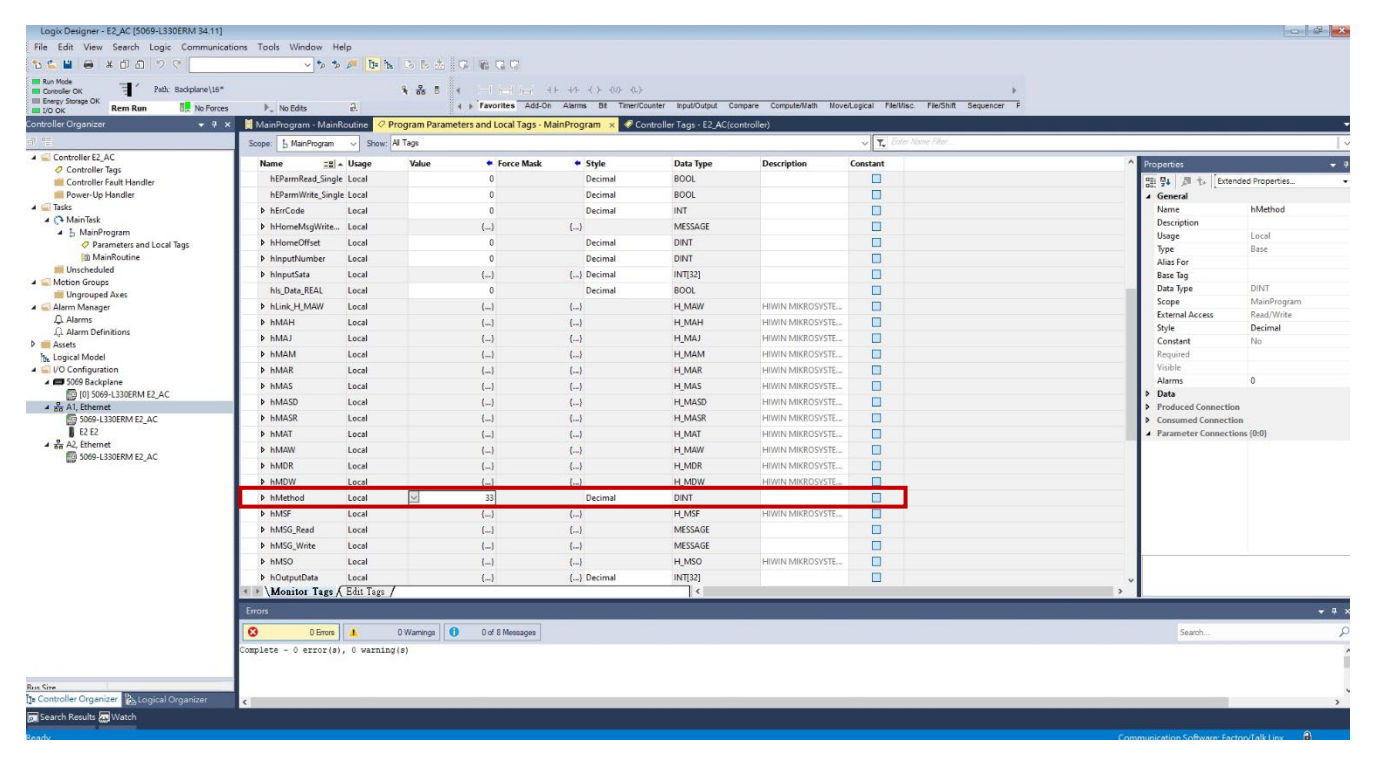

Figure 4.1.4

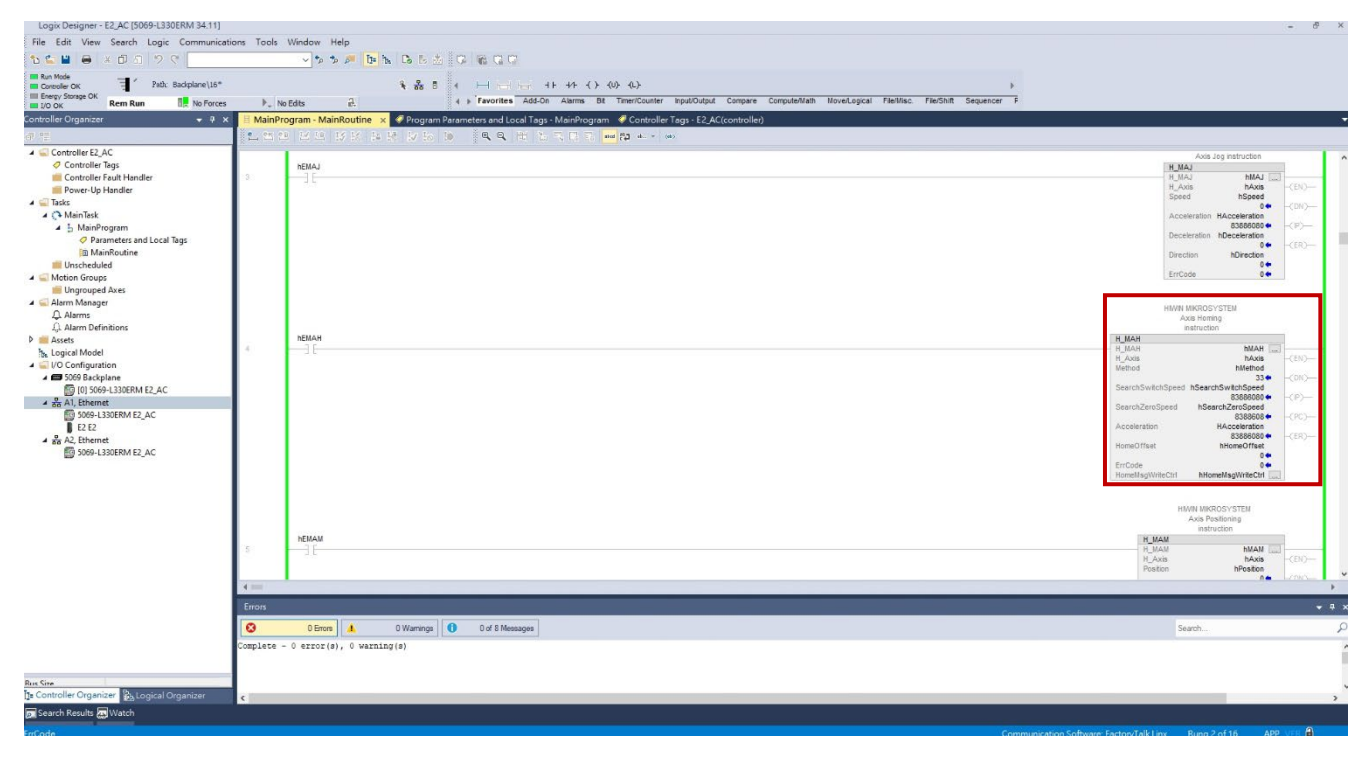

Figure 4.1.5

MD46UE01-2412

#### E2 EtherNet/IP Drive Complete Setup with Rockwell Studio 5000

Operate function blocks

5. In "MainProgram" window, right-click the contact switch of **H\_MAH** and select **Toggle Bit** to start executing homing.

| Consoler OK Trabic Backplane \16*<br>Every Storage OK<br>VO OK Rem Run R No Forces                                                                                                    | ▶. N       | भे 💑 5 4 ान ात्रां राज 41-447 () (८) (८)<br>Jts: हो: (1) Favorities Add-On Alarms Bit Timer/Counter Input/Output Compare Compute/Nath NoveLogical File/Nisc File | »Shift Sequencer F                                                                                                    |
|----------------------------------------------------------------------------------------------------|------------|----------------------------------------------------------------------------------------------------|----------------------------------------------------------------------------------------------------|
| roller Organizer 🔹 🖗 🕻                                                                                                    | H MainPr   | ram - MainRoutine 🗴 🥏 Program Parameters and Local Tags - MainProgram 🥥 Controller Tags - E2, AC(controller)                                                     |                                                                                                    |
| Orderblin E2,AC     Orderblin Figs     Constaller Figs     Constaller Figs     Constaller Figs     Main     Serie     Serie     Ser | - 2        |                                                                                                    | And 2.9 protruction<br>MAA<br>Speed<br>Accessed in Model<br>Contention Model<br>Contention Mod |
|                                                                                                    | 5          | немам<br>— ] Е                                                                                                    | H JAM INFORMATION (CO-<br>INFORMATION INFORMATION (CO-<br>H) VAN INANS<br>Platon INFORMATION (CO-                                                                                                    |
|                                                                                                    | Errors     |                                                                                                    |                                                                                                    |
|                                                                                                    | 0          | 0 Errors 1 0 Warrings 0 0 of 8 Meesages                                                                                                    | Search                                                                                                    |
| ine<br>ontroller Organizer 🐉 Logical Organizer                                                                                                    | Complete - | error(s), 0 værning(s)                                                                                                    |                                                                                                    |

Note: Before executing the homing procedure, enable the motor first.

Figure 4.1.6